# Oracle® GoldenGate Installing and Configuring Oracle GoldenGate Monitor

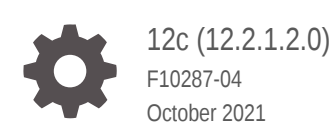

ORACLE

Oracle GoldenGate Installing and Configuring Oracle GoldenGate Monitor, 12c (12.2.1.2.0)

F10287-04

Copyright © 2011, 2021, Oracle and/or its affiliates.

This software and related documentation are provided under a license agreement containing restrictions on use and disclosure and are protected by intellectual property laws. Except as expressly permitted in your license agreement or allowed by law, you may not use, copy, reproduce, translate, broadcast, modify, license, transmit, distribute, exhibit, perform, publish, or display any part, in any form, or by any means. Reverse engineering, disassembly, or decompilation of this software, unless required by law for interoperability, is prohibited.

The information contained herein is subject to change without notice and is not warranted to be error-free. If you find any errors, please report them to us in writing.

If this is software or related documentation that is delivered to the U.S. Government or anyone licensing it on behalf of the U.S. Government, then the following notice is applicable:

U.S. GOVERNMENT END USERS: Oracle programs (including any operating system, integrated software, any programs embedded, installed or activated on delivered hardware, and modifications of such programs) and Oracle computer documentation or other Oracle data delivered to or accessed by U.S. Government end users are "commercial computer software" or "commercial computer software documentation" pursuant to the applicable Federal Acquisition Regulation and agency-specific supplemental regulations. As such, the use, reproduction, duplication, release, display, disclosure, modification, preparation of derivative works, and/or adaptation of i) Oracle programs (including any operating system, integrated software, any programs embedded, installed or activated on delivered hardware, and modifications of such programs), ii) Oracle computer documentation and/or iii) other Oracle data, is subject to the rights and limitations specified in the license contained in the applicable contract. The terms governing the U.S. Government's use of Oracle cloud services are defined by the applicable contract for such services. No other rights are granted to the U.S. Government.

This software or hardware is developed for general use in a variety of information management applications. It is not developed or intended for use in any inherently dangerous applications, including applications that may create a risk of personal injury. If you use this software or hardware in dangerous applications, then you shall be responsible to take all appropriate fail-safe, backup, redundancy, and other measures to ensure its safe use. Oracle Corporation and its affiliates disclaim any liability for any damages caused by use of this software or hardware in dangerous applications.

Oracle, Java, and MySQL are registered trademarks of Oracle and/or its affiliates. Other names may be trademarks of their respective owners.

Intel and Intel Inside are trademarks or registered trademarks of Intel Corporation. All SPARC trademarks are used under license and are trademarks or registered trademarks of SPARC International, Inc. AMD, Epyc, and the AMD logo are trademarks or registered trademarks of Advanced Micro Devices. UNIX is a registered trademark of The Open Group.

This software or hardware and documentation may provide access to or information about content, products, and services from third parties. Oracle Corporation and its affiliates are not responsible for and expressly disclaim all warranties of any kind with respect to third-party content, products, and services unless otherwise set forth in an applicable agreement between you and Oracle. Oracle Corporation and its affiliates will not be responsible for any loss, costs, or damages incurred due to your access to or use of third-party content, products, or services, except as set forth in an applicable agreement between you and Oracle.

# Contents

### Preface

| Audience                    | vi |
|-----------------------------|----|
| Documentation Accessibility | vi |
| Related Information         | vi |
| Conventions                 | vi |

### <u>1</u> Introduction

| 1.1 | About Oracle GoldenGate Monitor 1-1        |                   |     |
|-----|--------------------------------------------|-------------------|-----|
| 1.2 | 1.2 Oracle GoldenGate Monitor Architecture |                   |     |
|     | 1.2.1                                      | Oracle GoldenGate | 1-2 |
|     | 1.2.2 Oracle GoldenGate Agent              |                   | 1-2 |
|     | 1.2.3 Oracle GoldenGate Monitor Server     |                   | 1-2 |
|     | 1.2.4 Oracle GoldenGate Monitor Repository |                   | 1-3 |
| 1.3 | L.3Installation and Configuration Roadmap1 |                   | 1-3 |

# 2 Preparing to Install

| 2.1 Verifying Certification and System Requirements 2             |     |  |
|-------------------------------------------------------------------|-----|--|
| 2.1.1 Prerequisites                                               | 2-2 |  |
| 2.2 Install JDK on the Target Machine                             | 2-2 |  |
| 2.3 Install Oracle WebLogic Server 12.2.1.2                       | 2-2 |  |
| 2.4 Install the Database Software                                 | 2-3 |  |
| 2.4.1 Setting the nls_length_semantics Parameter in your Database | 2-3 |  |
| 2.5 Next Step: Install and Configure Oracle GoldenGate Monitor    | 2-3 |  |

# 3 Installing Oracle GoldenGate Monitor

| 3.1 Insta | 3.1 Installing Oracle GoldenGate Monitor 3-    |     |
|-----------|------------------------------------------------|-----|
| 3.1.1     | Download the Oracle GoldenGate Monitor Product | 3-1 |
| 3.1.2     | Start the Installation Program                 | 3-1 |
| 3.1.3     | Install the Product                            | 3-2 |
| 3.2 Crea  | ating a Repository                             | 3-3 |

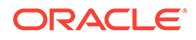

| 3.2.1 Before You begin              |       | 3-3                   |     |
|-------------------------------------|-------|-----------------------|-----|
|                                     | 3.2.2 | Create the Repository | 3-3 |
| 3.3 Next Step: Configure the Domain |       | 3-6                   |     |

# 4 Configuring and Starting Monitor Server

| 4.1 Configuring Oracle GoldenGate Monitor Server for Oracle Databases     | 4-1 |
|---------------------------------------------------------------------------|-----|
| 4.1.1 Create the Oracle Database Repository                               | 4-1 |
| 4.2 Configuring Oracle GoldenGate Monitor Server for SQL Server Databases | 4-2 |
| 4.2.1 Before You Begin                                                    | 4-2 |
| 4.2.2 Create the SQL Server Repository                                    | 4-2 |
| 4.3 Creating the WebLogic Server Domain                                   | 4-3 |
| 4.4 Completing Monitor Server Configuration                               | 4-4 |
| 4.5 Starting Oracle GoldenGate Monitor Server                             | 4-5 |
| 4.5.1 Starting the Oracle WebLogic Administration Server                  | 4-5 |
| 4.5.2 Update Oracle GoldenGate Monitor Server Credentials (Optional)      | 4-6 |
| 4.5.3 Start the WebLogic Managed Server                                   | 4-7 |

# 5 Managing Users from the WebLogic Administration Console

| 5.1 | Log-in to Oracle WebLogic Server Administration Console | 5-1 |
|-----|---------------------------------------------------------|-----|
| 5.2 | Create a User                                           | 5-2 |
| 5.3 | Add the User to a Group                                 | 5-5 |
| 5.4 | Start the Oracle GoldenGate Monitor Console             | 5-7 |

# 6 Deinstalling Monitor Server

| 6.1 | Stop the Servers                           | 6-1 |
|-----|--------------------------------------------|-----|
| 6.2 | Drop the Repositories                      | 6-2 |
| 6.3 | Delete the WebLogic Domain                 | 6-2 |
| 6.4 | Uninstall Oracle GoldenGate Monitor Server | 6-2 |

# 7 Moving from a Test to a Production Environment

| 7.1 Prerequisites                        | 7-1 |
|------------------------------------------|-----|
| 7.2 Preparing the Test Environment       | 7-1 |
| 7.3 Preparing the Production Environment | 7-1 |
| 7.3.1 Before You Begin                   | 7-1 |
| 7.3.2 Preparing the Environment          | 7-2 |
| 7.4 Verifying the Move                   | 7-5 |
| 7.5 Additional Information               | 7-5 |
|                                          |     |

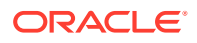

# A Installation and Configuration Screens

| Δ1  | Insta  | llation Screens for Oracle GoldenGate Monitor                       | Δ_1  |
|-----|--------|---------------------------------------------------------------------|------|
| Π.1 | Δ11    |                                                                     | Δ-2  |
|     | Δ12    |                                                                     | Δ-3  |
|     | Δ13    | Installation Location                                               | Δ-4  |
|     | A 1 4  | Installation Type                                                   | A-5  |
|     | A 1 5  | Prerequisite Checks                                                 | A-6  |
|     | A 1 6  | Installation Summary                                                | A-7  |
|     | A 1 7  | Installation Progress                                               | A-8  |
|     | A.1.8  | Installation Complete                                               | A-9  |
| A.2 | Repo   | sitory Creation Utility (RCU) Screens for Oracle GoldenGate Monitor | A-9  |
|     | A.2.1  | Welcome                                                             | A-10 |
|     | A.2.2  | Create Repository                                                   | A-10 |
|     | A.2.3  | Database Connection Details                                         | A-11 |
|     | A.2.4  | Select Components                                                   | A-12 |
|     | A.2.5  | Schema Passwords                                                    | A-13 |
|     | A.2.6  | Map Tablespaces                                                     | A-14 |
|     | A.2.7  | Summary                                                             | A-15 |
|     | A.2.8  | Completion Summary                                                  | A-16 |
| A.3 | Conf   | iguration Wizard Screens for Oracle GoldenGate Monitor              | A-17 |
|     | A.3.1  | Configuration Type                                                  | A-18 |
|     | A.3.2  | Templates                                                           | A-19 |
|     | A.3.3  | Administrative Account                                              | A-19 |
|     | A.3.4  | Domain Mode and JDK                                                 | A-20 |
|     | A.3.5  | Database Configuration Type                                         | A-21 |
|     | A.3.6  | JDBC Component Schema                                               | A-22 |
|     | A.3.7  | JDBC Component Schema Test                                          | A-23 |
|     | A.3.8  | Credentials                                                         | A-24 |
|     | A.3.9  | Advanced Configuration                                              | A-25 |
|     | A.3.10 | Administration Server                                               | A-25 |
|     | A.3.11 | Managed Servers                                                     | A-26 |
|     | A.3.12 | Clusters                                                            | A-27 |
|     | A.3.13 | Coherence Cluster                                                   | A-28 |
|     | A.3.14 | Machines                                                            | A-28 |
|     | A.3.15 | Configuration Summary                                               | A-29 |
|     | A.3.16 | Configuration Progress                                              | A-30 |
|     | A.3.17 | Configuration Success                                               | A-31 |

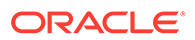

# Preface

# Audience

This guide is intended for installers, database administrators, and system administrators who are installing, configuring and running Oracle GoldenGate.

# **Documentation Accessibility**

For information about Oracle's commitment to accessibility, visit the Oracle Accessibility Program website at http://www.oracle.com/pls/topic/lookup? ctx=acc&id=docacc.

#### Accessible Access to Oracle Support

Oracle customers who have purchased support have access to electronic support through My Oracle Support. For information, visit http://www.oracle.com/pls/topic/lookup?ctx=acc&id=info or visit http://www.oracle.com/pls/topic/lookup? ctx=acc&id=trs if you are hearing impaired.

# **Related Information**

The Oracle GoldenGate Product Documentation Libraries are found at

Oracle GoldenGate

Oracle GoldenGate Application Adapters

Oracle GoldenGate for Big Data

Oracle GoldenGate Plug-in for EMCC

Oracle GoldenGate Monitor

Oracle GoldenGate for HP NonStop (Guardian)

Oracle GoldenGate Veridata

Oracle GoldenGate Studio

Additional Oracle GoldenGate information, including best practices, articles, and solutions, is found at:

Oracle GoldenGate A-Team Chronicles

# Conventions

The following text conventions are used in this document:

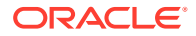

| Convention | Meaning                                                                                                    |  |
|------------|----------------------------------------------------------------------------------------------------|--|
| boldface   | Boldface type indicates graphical user interface elements associated with an action, such as "From the File menu, select <b>Save</b> ." Boldface also is used for terms defined in text or in the glossary.                                                                                            |  |
| italic     | Italic type indicates placeholder variables for which you supply particular                                                                                                    |  |
| italic     | values, such as in the parameter statement: TABLE <i>table_name</i> . Italic type also is used for book titles and emphasis.                                                                                                    |  |
| monospace  | Monospace type indicates code components such as user exits and scripts;                                                                                                    |  |
| MONOSPACE  | the names of files and database objects; URL paths; and input and output<br>text that appears on the screen. Uppercase monospace type is generally<br>used to represent the names of Oracle GoldenGate parameters, commands,<br>and user-configurable functions, as well as SQL commands and keywords. |  |
| UPPERCASE  | Uppercase in the regular text font indicates the name of a utility unless the name is intended to be a specific case.                                                                                                    |  |
| {}         | Braces within syntax enclose a set of options that are separated by pipe symbols, one of which must be selected, for example: {option1   option2   option3}.                                                                                                    |  |
| []         | Brackets within syntax indicate an optional element. For example in this syntax, the SAVE clause is optional: CLEANUP REPLICAT group_name [, SAVE count]. Multiple options within an optional element are separated by a pipe symbol, for example: [option1   option2].                                |  |

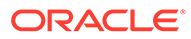

# 1 Introduction

Learn about Oracle GoldenGate Monitor and the install process. Oracle GoldenGate Monitor Server communicates with one or more Oracle GoldenGate instance. It is a real-time, web-based monitoring console for the Oracle GoldenGate replication solution.

- About Oracle GoldenGate Monitor
- Oracle GoldenGate Monitor Architecture
- Installation and Configuration Roadmap

# 1.1 About Oracle GoldenGate Monitor

Oracle GoldenGate Monitor is a real-time, web-based monitoring console for the Oracle GoldenGate replication solution. Oracle GoldenGate Monitor delivers an at-a-glance, graphical view of all of the Oracle GoldenGate instances and their associated databases within your enterprise. Instantly, you can view statistics, targeted views, and alerts that will help you to monitor the performance of all of the objects in the Oracle GoldenGate configuration and detect problems, such as lag or abended processes, the moment that they occur. Oracle GoldenGate Monitor can send alert messages to its own console workspaces, as well as to email, SNMP, and CLI clients.

# 1.2 Oracle GoldenGate Monitor Architecture

Oracle GoldenGate Monitor uses a browser-based graphical user interface to monitor Oracle GoldenGate instances remotely. It includes the components shown in the diagram.

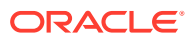

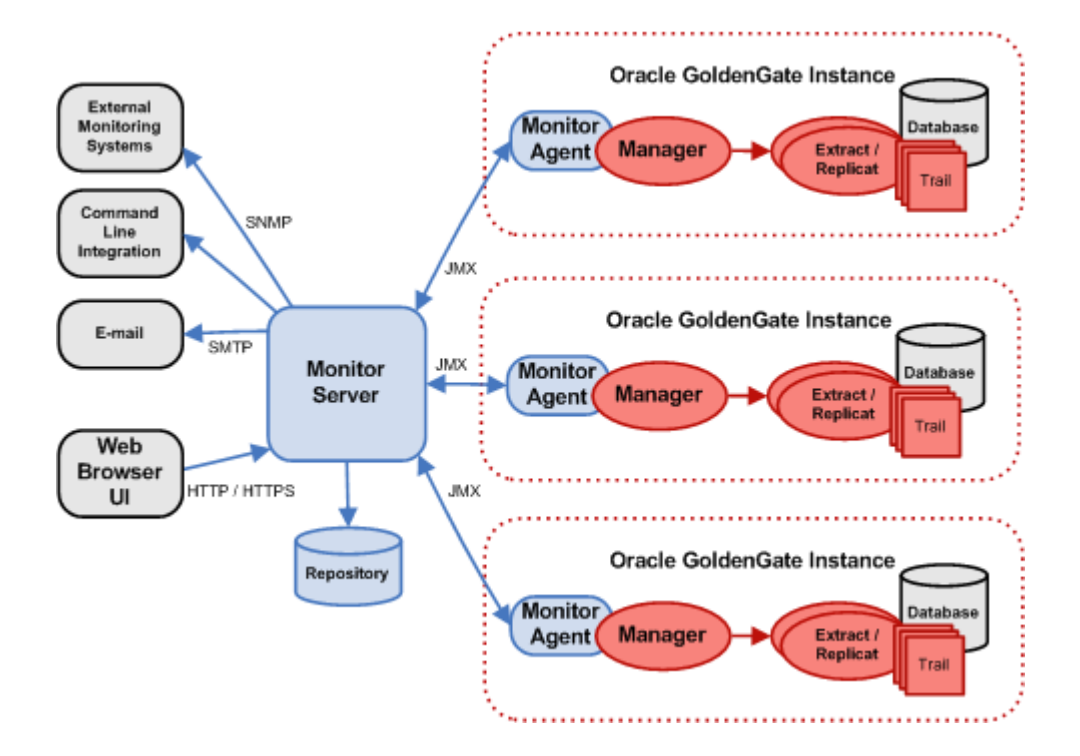

# 1.2.1 Oracle GoldenGate

An Oracle GoldenGate Monitor Server communicates with one or more Oracle GoldenGate instances using Java Management Extensions (JMX). The Manager process for each Oracle GoldenGate instance is associated with an Oracle GoldenGate Agent that supplies information about the instance to the Oracle GoldenGate Monitor Server.

# 1.2.2 Oracle GoldenGate Agent

An Oracle GoldenGate Agent is installed with each Oracle GoldenGate instance. It collects information about the instance and sends it to the Oracle GoldenGate Monitor Server. The Oracle GoldenGate Monitor Agent is installed separately from Oracle GoldenGate Monitor. It operates in one of two modes, Oracle GoldenGate Monitor Server or Oracle GoldenGate Enterprise Management Plug-In. For those installation and configuration procedures, see Oracle GoldenGate *Installing and Configuring Oracle GoldenGate Monitor Agent*.

# 1.2.3 Oracle GoldenGate Monitor Server

The Oracle GoldenGate Monitor Server coordinates the monitoring of multiple Oracle GoldenGate instances. The Oracle GoldenGate Monitor Server is a Java application that:

- processes information from Oracle GoldenGate Agents and communicates it to the web browser and
- manages users, history, the display of information, and notifications triggered by events.

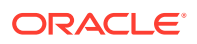

# 1.2.4 Oracle GoldenGate Monitor Repository

The Oracle GoldenGate Monitor Server uses a database as a central repository to store information about users and groups, process status, events, and other information.

# **1.3 Installation and Configuration Roadmap**

Installing and configuring Oracle GoldenGate Monitor Server comprises these steps:

- 1. Meet prerequisites described in Preparing to Install .
- 2. Run the Oracle Universal Installer (OUI) to install Oracle GoldenGate Monitor Server. For instructions, see Installing Oracle GoldenGate Monitor.
- **3.** Run the Repository Configuration Utility (RCU) to create Oracle GoldenGate Monitorspecific repository. For instructions, see Creating a Repository.
- Run the Configuration Wizard to create Oracle WebLogic Server domain for Oracle databases. For instructions, see Configuring Oracle GoldenGate Monitor Server for Oracle Databases.

If you are using a supported non-Oracle database, follow the additional instructions in Configuring Oracle GoldenGate Monitor Server for SQL Server Databases.

- 5. Perform the manual configuration steps to finish creating your domain. For instructions, see Completing Monitor Server Configuration.
- 6. Start Oracle GoldenGate Monitor Server. For instructions, see Starting Oracle GoldenGate Monitor Server.
- 7. Add and/or update users from the Oracle WebLogic Server Administration console, as described in Managing Users from the WebLogic Administration Console .

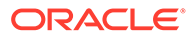

# 2 Preparing to Install

Before you begin the installation, find out the minimum system and network requirements and what pre-installation tasks you must first complete.

- Verifying Certification and System Requirements
- Install JDK on the Target Machine
- Install Oracle WebLogic Server 12.2.1.2
- Install the Database Software
- Next Step: Install and Configure Oracle GoldenGate Monitor

### Note:

If your machine configuration already meets the criteria specified in this chapter, proceed to Installing Oracle GoldenGate Monitor .

# 2.1 Verifying Certification and System Requirements

The certification matrix and system requirements documents should be used in conjunction with each other to verify that your environment meets the necessary requirements for installation.

### Step 1 Verify Your Environment Meets Certification Requirements

Make sure that you are installing your product on a supported hardware or software configuration. For more information, see the certification document for your release on the *Oracle Fusion Middleware Supported System Configurations* page. Oracle has tested and verified the performance of your product on all certified systems and environments: whenever new certifications occur, they are added to the proper certification.

environments; whenever new certifications occur, they are added to the proper certification document right away. New certifications can occur at any time, and for this reason the certification documents are kept outside of the documentation libraries and are available on Oracle Technology Network.

#### Step 2 Using the System Requirements Document to Verify Certification

The Oracle Fusion Middleware System Requirements and Specifications document should be used to verify that the requirements of the certification are met. For example, if the certification document indicates that your product is certified for installation on 64-Bit Oracle Linux 5, this document should be used to verify that your Oracle Linux 5 system has met the required minimum specifications, like disk space, available memory, specific platform packages and patches, and other operating system-specific items. System requirements can be updated at any time, and for this reason the system requirement documents are kept outside of the documentation libraries and are available on Oracle Technology Network.

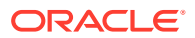

# 2.1.1 Prerequisites

Oracle GoldenGate Monitor 12c (12.2.1) requires the installation of the following:

- Java SE, JDK 8u40 and greater
- Oracle WebLogic Server 12.2.1.2 with JRF

### Note:

The Oracle WebLogic Server version is not forward compatible, which means that it doesn't work with Oracle GoldenGate Veridata 12.2.1.3 and future versions.

- One of the following supported databases:
  - Oracle 11gR2, 12c, 18c, or 19c
  - Microsoft SQL Server 2008, 2012, 2016, or 2019

### Note:

You cannot install Oracle GoldenGate Monitor Server 12.2.1.2.0 cannot install directly on Oracle WebLogic Server 12.2.1.3. If you want to install Oracle GoldenGate Monitor with Oracle WebLogic Server 12.2.1.3, then you need to install WebLogic Server 12.2.1.0 with Oracle GoldenGate Monitor Server 12.2.1.2.0 and upgrade to WebLogic Server 12.2.1.3 by following the upgrade procedure detailed in Upgrading to Oracle GoldenGate Monitor. This is the limitation of Oracle GoldenGate Monitor server.

# 2.2 Install JDK on the Target Machine

The target machine is that computer on which you are running the Oracle GoldenGate Monitor instance. Download and install Java SE, JDK 8u40 and greater, on your target machine using the instructions at:

http://www.oracle.com/technetwork/java/javase/downloads/index.html

After you complete the installation, add entries for the JDK bin directory (for example, jdk1.8.0\_40/bin) to your JAVA\_HOME and PATH environment variables.

# 2.3 Install Oracle WebLogic Server 12.2.1.2

Install Oracle WebLogic Server 12.2.1.2 with JRF or Oracle WebLogic Server 12.2.1.2 with JRF and JDBC. Oracle GoldenGate Monitor runs as an Oracle WebLogic Server plugin and requires one of these Oracle WebLogic Server products to be installed.

Install Oracle WebLogic Server into the directory in which you are installing Oracle GoldenGate Monitor. Installing either of these Oracle WebLogic Server products will create an Oracle Middleware home (*ORACLE\_HOME*). An (*ORACLE\_HOME*) is required for installing Oracle GoldenGate Monitor.

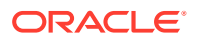

For more installation instructions and downloads, see the Oracle WebLogic Server web site:

http://www.oracle.com/technetwork/middleware/weblogic/downloads/index.html

# 2.4 Install the Database Software

Oracle GoldenGate Monitor supports these databases:

### Table 2-1 Supported Database

| Database                | Version                      | Documentation                                                                           |
|-------------------------|------------------------------|-----------------------------------------------------------------------------------------|
| Oracle                  | 11gR2, 12c, 18c, or<br>19c   | <pre>http://www.oracle.com/technetwork/indexes/ documentation/index.html#database</pre> |
| Microsoft SQL<br>Server | 2008, 2012, 2016, or<br>2019 | <b>2012:</b> http://msdn.microsoft.com/en-us/library/<br>cc281837%28v=sql.110%29.aspx   |

The SQL Server databases do not support the Oracle Platform Security Service (OPSS) so configuring them requires different steps than the Oracle database. If you are installing either of these non-Oracle databases, you should familiarize yourself with these additional steps, see Configuring Oracle GoldenGate Monitor Server for SQL Server Databases.

### 2.4.1 Setting the nls\_length\_semantics Parameter in your Database

Oracle Fusion Middleware only supports schemas in a byte-mode database. The nls\_length\_semantics initialization parameter on the database where the schemas reside must be set to BYTE; setting this parameter to CHAR is not supported.

To check the values of this parameter using SQL\*Plus, you can use the show parameters command:

prompt> sqlplus "sys/password as sysdba"SQL> show parameters nls\_length\_semantics

Replace password with the actual password for the SYS user.

Alternatively, you can check the values by querying the V\$PARAMETER view:

prompt> sqlplus "sys/password as sysdba"SQL> select name,value from v\$parameter;

# 2.5 Next Step: Install and Configure Oracle GoldenGate Monitor

With the prerequisites met, you will now install Oracle GoldenGate Monitor. For instructions, see Installing Oracle GoldenGate Monitor

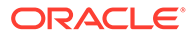

# 3 Installing Oracle GoldenGate Monitor

Use this step by step guide to install Oracle GoldenGate Monitor and also learn how to use Repository Creation Utility (RCU) to create a repository for your Oracle GoldenGate Monitor implementation.

- Installing Oracle GoldenGate Monitor
- Creating a Repository
- Next Step: Configure the Domain

# 3.1 Installing Oracle GoldenGate Monitor

You install Oracle GoldenGate Monitor by using the Oracle Universal Installer (OUI), a sevenstep, screen-driven tool used to install this and other Oracle products. This section describes how to obtain, launch, and navigate the OUI. To install Oracle GoldenGate Monitor, you need to:

- 1. Download the Oracle GoldenGate Monitor Product
- 2. Start the Installation Program
- 3. Install the Product

### Note:

For more detailed information on OUI, see Using the Oracle Universal Installer.

## 3.1.1 Download the Oracle GoldenGate Monitor Product

The distribution for Oracle GoldenGate Monitor is available on Oracle Technology Network.

To obtain Oracle GoldenGate Monitor, go to the Oracle Technology Network and:

- 1. Find ZIP file appropriate for your database and operating system, and download this file onto your system.
- 2. Extract the contents of this ZIP file onto your system. One of the files extracted will be fmw\_12.2.1.2.0\_ogg.jar. This file will be used to run the product installer and install the software onto your system.

For more information about obtaining distributions, see "Obtaining Product Distributions" in *Oracle Fusion Middleware Planning an Installation of Oracle Fusion Middleware*.

# 3.1.2 Start the Installation Program

To start the installation program, perform the following steps.

1. Log in to the target system with administrator privileges.

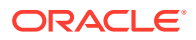

- 2. Go to the directory where you downloaded the installation program.
- **3.** Launch the installation program by invoking java -jar from the JDK directory on your system, as shown in the following table:

| For this O/S | Use this command                              |
|--------------|-----------------------------------------------|
| Unix         | \$ java -jar -Xmx1024m fmw_12.2.1.2.0_ogg.jar |
| Windows      | C:\java -jar -Xmx1024m fmw_12.2.1.2.0_ogg.jar |

When the installation program appears, you are ready to begin the installation. See Install the Product for a description of each installation program screen.

# 3.1.3 Install the Product

To install the product, navigate through the Installer screens, providing the necessary information as described on the following table. This table lists the screens in the order they will appear and provides instructions for completing any necessary fields. If you want further information on any screen, click its name in the left-hand column.

| Screen                | Description                                                                                                    |                                                                                                    |  |  |
|-----------------------|----------------------------------------------------------------------------------------------------|----------------------------------------------------------------------------------------------------|--|--|
| Welcome               | This screen introduces you to the product installer.                                                                                                    |                                                                                                    |  |  |
|                       | Click Next.                                                                                                    |                                                                                                    |  |  |
| Auto Updates          | Use<br>upd                                                                                                    | this screen to search for and apply patch updates or to skip ates.                                                                 |  |  |
|                       | Clic                                                                                                    | k Next.                                                                                                    |  |  |
| Installation Location | Use<br>dire                                                                                                    | this screen to specify the location of your Oracle home ctory.                                                                     |  |  |
|                       | 1.                                                                                                    | Type or browse and select the Oracle Home location (that is, the path where you have installed WebLogic Server+JRF) and Coherence. |  |  |
|                       | 2.                                                                                                    | Click <b>View</b> to see the products installed under the selected Oracle Home.                                                    |  |  |
|                       | 3.                                                                                                    | Click Next.                                                                                                    |  |  |
| Installation Type     | Use                                                                                                    | this screen to select an installation type.                                                                                        |  |  |
|                       | 1.                                                                                                    | Select Oracle Golden Gate Monitor Server.                                                                                          |  |  |
|                       | 2.                                                                                                    | Click Next.                                                                                                    |  |  |
| Prerequisite Checks   | This screen verifies that your system meets the minimum necessary requirements.                                                                                                    |                                                                                                    |  |  |
|                       | If there are any warning or error messages, you can refer to one of<br>the documents referenced in "Verifying Certification, System<br>Requirements, and Interoperability" in <i>Oracle Fusion Middleware</i><br><i>Planning an Installation of Oracle Fusion Middleware</i> . |                                                                                                    |  |  |
|                       | Click Next.                                                                                                    |                                                                                                    |  |  |

| Screen                | Description                                                                                                    |  |
|-----------------------|----------------------------------------------------------------------------------------------------|--|
| Installation Summary  | Use this screen to verify the installation options you selected.                                                                                                    |  |
|                       | <b>Note:</b> To display an individual component's approximate installed size, click its name.                                                                                                    |  |
|                       | Click Install.                                                                                                    |  |
| Installation Progress | This screen shows the progress of the installation. When the progress bar reaches 100%, the installation is complete. Be aware that the Generating Libraries process can take up to 70% of the total installation time on some systems.<br>When the installation progress is 100%, click <b>Next</b> . |  |
| Installation Complete | This screen appears at the conclusion of the installation and provides a summary of the products and features that were installed.<br>Click <b>Finish</b> .                                                                                                    |  |

# 3.2 Creating a Repository

### Note:

These procedures describe how to create a repository for an Oracle database, only. If you are creating an repository for a non-Oracle database, SQL Server, see Configuring Oracle GoldenGate Monitor Server for SQL Server Databases

Next, use the Repository Creation Utility (RCU) to create an Oracle GoldenGate Monitorspecific repository.

### Note:

For more information on creating a repository with RCU, see Using the Oracle Universal Installer.

# 3.2.1 Before You begin

Before creating the repository for an Oracle database, be aware of the following:

- The character set must be AL32UTF8 because the default character set is not supported by RCU.
- RCU supports only plug-able databases; it does not support container database. This is because by default container database will enable in Oracle 12*c* (12.2.1).

### 3.2.2 Create the Repository

To create the repository use this procedure:

1. Start RCU by doing the following:

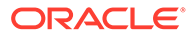

a. Change directory to ORACLE\_HOME/oracle\_common/bin/ (ORACLE\_HOME\oracle\_common\bin\ on Windows).

For specifics about ORACLE\_HOME, see Install Oracle WebLogic Server 12.2.1.2.

**b.** Launch RCU by entering:

On Linux:

\$ ./rcu

On Windows:

rcu.bat

The RCU Welcome screen appears.

2. Navigate through the RCU screens, providing the necessary information as described on the following table. For additional, generic information on each screen, click the screen name in the Screen column.

| Screen                      |             | Repository Creation Action                                                                                             |  |  |
|-----------------------------|-------------|----------------------------------------------------------------------------------------------------|--|--|
| Welcome                     | Click Next. |                                                                                                    |  |  |
| Create Repository           | a.          | Ensure Create Repository and System Load and Product Load are selected.                                                |  |  |
|                             | b.          | Click Next.                                                                                                    |  |  |
| Database Connection Details | a.          | Enter Database Connection details with the appropriate information.                                                    |  |  |
|                             | b.          | Click Next.                                                                                                    |  |  |
|                             |             | A confirmation window opens, verifying that the Global Prerequisites are implemented.                                  |  |  |
|                             |             | <b>Note:</b> A warning may appear if your database characterset is not AL32UTF8, which you should Ignore and continue. |  |  |
|                             | c.          | Click OK.                                                                                                    |  |  |

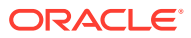

| Screen             | Repository Creation Action                                                                                                    |  |  |  |
|--------------------|----------------------------------------------------------------------------------------------------|--|--|--|
| Select Components  | <ul> <li>a. If it is not already selected, select Create new prefix<br/>and, in the edit box, enter the prefix by which you<br/>want to identify that the schema was created for<br/>Oracle GoldenGate Monitor Server (for example,<br/>DEV1). This schema prefix is automatically appended<br/>with _STB, which you will use when configuring your<br/>Oracle WebLogic Server domain.</li> </ul>                                                                                                    |  |  |  |
|                    | <ul> <li>b. Select the following components: <ul> <li>AS Common Schemas</li> <li>Metadata Services</li> <li>Audit Services</li> <li>Audit Services Append</li> <li>Audit Services Viewer</li> <li>Oracle Platform Security Services</li> <li>User Messaging Services</li> <li>WebLogic Services</li> <li>Call Control</li> <li>Oracle GoldenGate</li> <li>Monitor Server</li> </ul> </li> <li>Note: the preceding component list is for Oracle databases, only. Components selected for non-Oracle</li> </ul> |  |  |  |
|                    | <ul> <li>databases will differ. For more information, see<br/>Configuring Oracle GoldenGate Monitor Server for<br/>SQL Server Databases</li> <li>c. Click Next.<br/>A confirmation window opens, verifying that the</li> </ul>                                                                                                    |  |  |  |
|                    | prerequisites are implemented.<br>d. Click <b>OK</b> .                                                                                                    |  |  |  |
| Schema Passwords   | a. Ensure that Use same password for all schemas is selected.                                                                                                    |  |  |  |
|                    | <b>b.</b> Enter and confirm a new password.                                                                                                    |  |  |  |
|                    | c. Click Next.                                                                                                    |  |  |  |
| Map Tablespaces    | <ul> <li>a. Click Next.</li> <li>A confirmation window opens, advising that<br/>tablespaces that do not already exist will be created.</li> </ul>                                                                                                    |  |  |  |
|                    | <ul> <li>b. Click OK to create the new tablespaces or Cancel to return to the wizard (this procedure assumes you clicked OK).</li> <li>A confirmation window opens, tracking the progress of the tablespace creation.</li> </ul>                                                                                                    |  |  |  |
|                    | c. Click OK.                                                                                                    |  |  |  |
| Summary            | Review the repository creation summary and click Create.                                                                                                    |  |  |  |
| Completion Summary | Click <b>Close</b> . This will end the repository creation process.                                                                                                    |  |  |  |

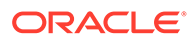

# 3.3 Next Step: Configure the Domain

With Oracle GoldenGate Monitor Server installed and a repository created, you need to create the domain for the database type you are using. For instructions, see Configuring and Starting Monitor Server .

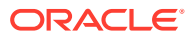

# Configuring and Starting Monitor Server

This chapter describes the procedures for using the Configuration Wizard to create a WebLogic domain for both Oracle and non-Oracle databases (for this version, *non-Oracle databases* refers to SQL Server). It also includes instructions for starting the server once these domains have been created.

This chapter contains these sections:

- Configuring Oracle GoldenGate Monitor Server for Oracle Databases
- Configuring Oracle GoldenGate Monitor Server for SQL Server Databases
- Creating the WebLogic Server Domain
- Completing Monitor Server Configuration
- Starting Oracle GoldenGate Monitor Server

# 4.1 Configuring Oracle GoldenGate Monitor Server for Oracle Databases

This section guides you through the steps required to set up a WebLogic domain if you are using an Oracle database. If you are running either a SQL Server database, see Configuring Oracle GoldenGate Monitor Server for SQL Server Databases.

### 4.1.1 Create the Oracle Database Repository

To create a Oracle Database repository, use this procedure:

- Follow the instructions in Creating a Repository to create a repository; however, note the following exceptions for SQL Server:
  - a. When you reach the Database Connection Details screen, set Database Type to **Oracle Database** and set the appropriate connection information. Click **Next**.

The Select Components screen appears.

- **b.** On the Select Components screen, select **Monitor Server** and **Service Table** (by default, this should already be selected).
- 2. Follow the remaining repository creation process. You should have these schema generated:
  - OGGMON (the product-specific schema)
  - STB
  - OPSS
  - IAU
  - IAU\_APPEND
  - IAU\_VIEWER

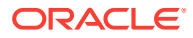

# 4.2 Configuring Oracle GoldenGate Monitor Server for SQL Server Databases

In addition to Oracle databases, Oracle GoldenGate Monitor also supports the SQL Server database. The configuration instructions covered in Configuring Oracle GoldenGate Monitor Server for Oracle Databases applies only to that database provider. For the SQL Server database, you need to use the same tools though follow somewhat different procedures. Those procedures are explained in this section:

## 4.2.1 Before You Begin

Before you begin, do the following:

Set:

```
ISOLATION LEVEL, ALTER DATABASE $(DATABASE_NAME) SET READ_COMMITTED_SNAPSHOT ON
```

Ensure the database is case-sensitive:

```
DECLARE @collate sysname
  select @collate = convert(sysname, serverproperty('Collation'))
IF ( charindex(N'_CI', @collate) > 0 )
BEGIN
  select @collate = replace(@collate, N'_CI', N'_CS')
  exec ('ALTER database $(DATABASE_NAME) COLLATE ' + @collate)
```

# 4.2.2 Create the SQL Server Repository

To create a SQL Server repository, use this procedure:

- 1. Follow the instructions in Creating a Repository to create a repository; however, note the following exceptions for SQL Server:
  - a. When you reach the Database Connection Details screen, set Database Type to SQL Server database and set the appropriate connection information. Click Next.

The Select Components screen appears.

- **b.** On the Select Components screen, select **Monitor Server** and **Service Table** (by default, this should already be selected).
- 2. Follow the remaining repository creation process. You should have these schema generated:
  - OGGMON (the product-specific schema)
  - STB
  - OPSS
  - IAU
  - IAU\_APPEND
  - IAU\_VIEWER

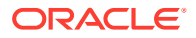

# 4.3 Creating the WebLogic Server Domain

You will use the WebLogic Server Configuration Wizard to create the domain for all supported databases. This tool guides you through the process of creating a WebLogic domain by selecting the product components to include in your domain or by selecting template JAR files. If necessary, you can also customize the domain to suit your environment by adding and configuring Managed Servers, clusters, and machine definitions, or customizing predefined JDBC data sources and JMS file store directories. The procedures in this chapter will guide you through the simplest configuration scenario. To learn more about other capabilities of the Configuration Wizard, see Oracle Fusion Middleware Creating WebLogic Domains Using the Configuration Wizard.

Assuming WebLogic Server is installed properly (see Install Oracle WebLogic Server 12.2.1.2), launch the Configuration Wizard by doing the following:

On Linux:

\$ ORACLE\_HOME/oracle\_common/common/bin/config.sh

On Windows:

 $\texttt{C:} \verb| \textit{ORACLE\_HOME} \verb| oracle\_common \verb| bin \verb| config.cmd| \\$ 

For specifics about ORACLE\_HOME, see Install Oracle WebLogic Server 12.2.1.2.

The Configuration Wizard starts and the Configuration Type screen appears.

To create the domain, navigate the Configuration Wizard screens providing the necessary information as described on the following table. For additional, generic information on each screen, click the screen name in the Screen column:

| Screen                 | Со  | configuration Action                                                                                               |  |  |  |
|------------------------|-----|----------------------------------------------------------------------------------------------------|--|--|--|
| Configuration Type     | Ens | Ensure Create a new domain is selected then:                                                                       |  |  |  |
|                        | •   | In Domain location, enter the absolute path outside of <i>ORACLE_HOME</i> .; for example:                          |  |  |  |
|                        |     | /scratch/my_user/oggmon1221_domain                                                                                 |  |  |  |
|                        | •   | Click <b>Next</b> .                                                                                                |  |  |  |
| Templates              | 1.  | Select Oracle GoldenGate Monitor Server Domain-12.2.1 (oggmon).<br>Additional packages are automatically selected. |  |  |  |
|                        | 2.  | Click Next.                                                                                                    |  |  |  |
| Administrative Account | 1.  | Enter a Name and Password (and confirm the password). These are your WebLogic Server console log-in credentials.   |  |  |  |
|                        | 2.  | Click Next.                                                                                                    |  |  |  |
| Domain Mode and JDK    | 1.  | In Domain Mode, select <b>Production</b> .                                                                         |  |  |  |
|                        | 2   | In IDK select your preferred IDK; for example:                                                                     |  |  |  |
|                        | ۷.  | In JDK, select your preiened JDK, for example.                                                                     |  |  |  |
|                        |     | Oracle HotSpot 1.8.0_40-ea /usr/java/jdk1.8.0_40                                                                   |  |  |  |
|                        | 3.  | Click Next.                                                                                                    |  |  |  |

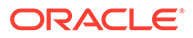

| Screen                        | Configuration Action                                                                                                    |                                                                                                    |  |  |  |  |
|-------------------------------|----------------------------------------------------------------------------------------------------|----------------------------------------------------------------------------------------------------|--|--|--|--|
| Database Configuration        |                                                                                                    | . Ensure RCU data radio button is selected.                                                                                                    |  |  |  |  |
| туре                          | 2.                                                                                                    | Enter the database connection information.                                                                                                    |  |  |  |  |
|                               | 3.                                                                                                    | Enter the Schema owner, which is the prefix you specified when creating your repository appended with _STB; for example, DEV_STB.                                                                                                    |  |  |  |  |
|                               | 4.                                                                                                    | Enter the Password.                                                                                                    |  |  |  |  |
|                               | 5.                                                                                                    | Click Get RCU Configuration.                                                                                                    |  |  |  |  |
|                               | 6.                                                                                                    | Click Next.                                                                                                    |  |  |  |  |
| JDBC Component<br>Schema      | Ver                                                                                                    | Verify the schema information and click <b>Next</b> .                                                                                                    |  |  |  |  |
| JDBC Component<br>Schema Test | Ver                                                                                                    | ify the schema information and click <b>Next</b> .                                                                                                    |  |  |  |  |
| Credentials                   | 1.                                                                                                    | For each Key Name, enter a Username and Password.                                                                                                    |  |  |  |  |
|                               | 2.                                                                                                    | Click Next.                                                                                                    |  |  |  |  |
| Advanced<br>Configuration     | 1.                                                                                                    | Select Administrative Server and Managed Serves, Cluster, and Coherence.                                                                                                    |  |  |  |  |
|                               | 2.                                                                                                    | Click Next.                                                                                                    |  |  |  |  |
| Administration Server         | By default, the server name is AdminServer and the port is 7001, alth<br>you can always change default values. For example, you can change<br>server name AdminServer to OGGMONAdminServer. |                                                                                                    |  |  |  |  |
|                               | lf p<br>sel                                                                                                    | ort 7001 is already in use, replace it with an unused port number.Make ections as necessary and click <b>Next</b> .                                                                                                    |  |  |  |  |
| Managed Servers               | The<br>MC<br>cha<br>with                                                                                                    | e managed server name is already populated with the default,<br><i>DNITORSERVER_server1</i> , and the port number with 7003. You can<br>ange these values, if desired. Also, if port 7003 is already in use, replace it<br>in an unused port number. |  |  |  |  |
|                               | Either accept the defaults of update the data and click Next.                                                                                                    |                                                                                                    |  |  |  |  |
| Clusters                      | Clic                                                                                                    | k Next.                                                                                                    |  |  |  |  |
| Coherence Cluster             | Clic                                                                                                    | k Next.                                                                                                    |  |  |  |  |
| Machines                      | Click Next.                                                                                                    |                                                                                                    |  |  |  |  |
| Configuration Summary         | Review the configuration details and click <b>Create</b> .                                                                                                    |                                                                                                    |  |  |  |  |
| Configuration Progress        | Wh                                                                                                    | en configuration creation is complete, click <b>Next</b> .                                                                                                    |  |  |  |  |
| Configuration Success         | 1.                                                                                                    | Make note of the Administration Server URL for MonitorServer administration.                                                                                                    |  |  |  |  |
|                               | 2.                                                                                                    | Click Finish.                                                                                                    |  |  |  |  |

The WebLogic Server domain for the Monitor product with Oracle database is now configured.

# 4.4 Completing Monitor Server Configuration

The final steps in configuring Oracle GoldenGate Monitor Server is setting properties as defined in this section.

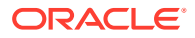

### **Configure the JMX Server Properties**

1. At your server prompt, run the configuration utility as follows:

On Linux:

\$ ./updateOGGMonitorConfig.sh

On Windows:

C:\updateOGGMonitorConfig.bat

This configuration utility is used to update configuration information for Oracle GoldenGate Monitor Server. All fields are required; you can use Ctrl+C to exit.

2. Enter the absolute path for your Oracle GoldenGate Monitor Server (oggmon) domain, for example:

/scratch/prod/OGGMON\_INSTALLS/oggmon\_stage9\_domain

The system responds:

You have entered the domain path as : /scratch/prod/OGGMON\_INSTALLS/ oggmon\_stage9\_domain

- 3. Enter your JMX hostname or IP address. For example, server1.us.domain.com.
- 4. Enter your JMX Server Port. For example, 6502.
- 5. Enter your JMX Server Username. For example, jmxuser.
- 6. Enter the database type for your Oracle GoldenGate Monitor Server using **1** for Oracle Database and **2** for SQL Server.

The utility completes. After successful execution of this script, the Secure Key properties file, oggmon.properties, is created in encoded format, and contains all of the configuration information you just provided. This Secure Key is added to your Oracle GoldenGate Monitor Server Oracle wallet.

7. Copy the oggmon.properties file to the cfg directory of your Oracle GoldenGate Monitor Agent instance. For Oracle GoldenGate Monitor Server, the directory is *MonitorServer\_WLS\_Domain/config/monitorserver/cfg*; for Monitor Agent, the directory is *MonitorAgent\_Instance\_Home/cfg*.

# 4.5 Starting Oracle GoldenGate Monitor Server

To verify that you have successfully Oracle GoldenGate Monitor Server, start the server. This is a two-to-three-step process comprised of:

- Starting the Oracle WebLogic Administration Server
- Update Oracle GoldenGate Monitor Server Credentials (Optional)
- Start the WebLogic Managed Server

# 4.5.1 Starting the Oracle WebLogic Administration Server

To start the Administration Server, do the following:

1. Navigate to the *MONITOR\_DOMAIN* directory (for example, /apps/oggmon\_domain or apps\oggmon\_domain on Windows) and start the server:

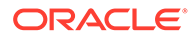

### On Linux:

\$./startWebLogic.sh

On Windows:

C:/path/to/MONITOR\_DOMAIN>startWebLogic.cmd

The server starts, with start-up information displayed on your screen,

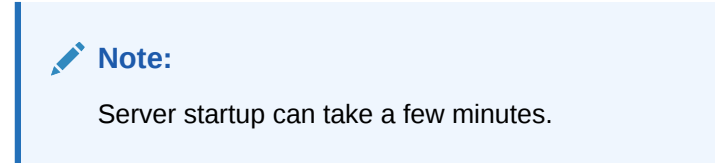

2. When prompted for the Oracle WebLogic Server Administrator username and password, enter the credentials you created on the Administrative Account screen.

Startup continues. When the server has started successfully, the server state will be  $\ensuremath{\mathtt{RUNNING}}$  .

# 4.5.2 Update Oracle GoldenGate Monitor Server Credentials (Optional)

### Note:

**This section is optional**. Do it *only* if you need to update your Oracle GoldenGate Monitor Server credentials. If you do not need to do so, proceed to Start the WebLogic Managed Server).

Use WLST to create or update your wallet's Oracle GoldenGate Monitor Server credentials:

 From \$ORACLE\_HOME/wlserver/common/bin (ORACLE\_HOME\wlserver\common\bin on Windows), run WLST:

On Linux:

\$ORACLE\_HOME/wlserver/common/bin>./wlst.sh

On Windows:

C: bin>wlst.cmd

2. Then, do one of the following:

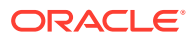

| То                         | Use this WLST Function                                                                                                    |  |  |  |
|----------------------------|----------------------------------------------------------------------------------------------------|--|--|--|
| Create the new credentials | createCred(); for example:                                                                                                    |  |  |  |
|                            | wls:/test_domain/                                                                                                    |  |  |  |
|                            | <pre>serverConfig&gt;createCred(map="OGGMONITOR",key="WEB.JMX.PASSWORD",user<br/>="jmxuser",password="jmxuser1",desc="JMX Password")<br/>wls:/test domain/</pre>                 |  |  |  |
|                            | <pre>serverConfig&gt;createCred(map="OGGMONITOR",key="MONITOR.KEYSTORE.PASSW ORD",user="ksuser",password="ksuser1",desc="Keystore Password") wls:/test_domain/</pre>             |  |  |  |
|                            | <pre>serverConfig&gt;createCred(map="OGGMONITOR",key="MONITOR.TRUSTSTORE.PAS<br/>SWORD",user="tsuser",password="tsuser1",desc="Truststore Password")<br/>wls:/test_domain/</pre> |  |  |  |
|                            | <pre>serverConfig&gt;createCred(map="OGGMONITOR",key="WEB.SMTP.EMAIL.PASSWOR D",user="smtpuser",password="smtpuser1",desc="SMTP Password")</pre>                                 |  |  |  |
| Update an                  | updateCred(); for example:                                                                                                    |  |  |  |
| existing key               | wls:/test_domain/                                                                                                    |  |  |  |
|                            | <pre>serverConfig&gt;updateCred(map="OGGMONITOR",key="MONITOR.TRUSTSTORE.PAS<br/>SWORD",user="tsuser",password="tsuser1",desc="Truststore Password")</pre>                       |  |  |  |
| Delete an                  | deleteCred(); for example:                                                                                                    |  |  |  |
| existing key               | <pre>wls:/test_domain/serverConfig&gt;deleteCred(map="OGGMONITOR",<br/>key="MONITOR.TRUSTSTORE.PASSWORD")</pre>                                                                  |  |  |  |

### Note:

For more information about WLST, see Using the WebLogic Scripting Tool

# 4.5.3 Start the WebLogic Managed Server

Finally, start the WebLogic Managed Server:

1. Navigate to *MONITOR\_SERVER\_DOMAIN*\bin (*MONITOR\_SERVER\_DOMAIN*\bin on Windows) and enter:

### On Linux:

\$./startManagedWebLogic.sh MONITORSERVER\_server1 http://hostname:7001

### On Windows:

C:path\to\bin>startManagedWebLogic.cmd MONITORSERVER\_server1 http://hostname:7001

### Where:

- *MONITORSERVER\_server1* is the managed server name entered in the Configuration Wizard when that server was configurated.
- *hostname:7001* is your specific hostname and listening port.
- 2. When prompted, enter the Oracle WebLogic Server Administrator username and password.

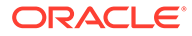

If the Oracle GoldenGate Monitor Server is deployed successfully, you should see the managed server state as RUNNING.

# 5

# Managing Users from the WebLogic Administration Console

With Oracle GoldenGate Monitor Server installed and configured, you can now use the WebLogic Server Administration Console to manage your users. You can then launch the Oracle GoldenGate Monitor console and start monitoring. These procedures are described in the following sections:

- Log-in to Oracle WebLogic Server Administration Console
- Create a User
- Add the User to a Group
- Start the Oracle GoldenGate Monitor Console

### Note:

Before attempting any of the tasks in this chapter, ensure that both the WebLogic administration server is running. You can find server start-up instructions in Starting the Oracle WebLogic Administration Server.

# 5.1 Log-in to Oracle WebLogic Server Administration Console

To log in to the Oracle WebLogic Server Administration Console, do the following:

1. Open a supported Web browser and navigate to:

http://hostname:port/console

where *hostname* is the DNS name or IP address of the Administration Server and port is the listen port on which the Administration Server is listening for requests (port 7001 by default). If you have configured a domain-wide administration port, use that port number. If you configured the Administration Server to use Secure Socket Layer (SSL) you must add s after http as follows:

https://hostname:port/console

The Console Welcome page appears and contains a log-in form.

2. Enter a Username and Password and click Login:

The Oracle WebLogic Server Administration Console appears, with the home page displayed in the main panel. To the left of the main panel are links that will help you navigate the console. For more information on the Oracle WebLogic Server Administration Console, see "Getting Started Using Oracle WebLogic Server Administration Console" in *Oracle Fusion Middleware Administering Oracle Fusion Middleware*.

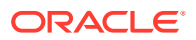

# 5.2 Create a User

You begin user creation from the Oracle WebLogic Server Administration Console home page. Use this procedure:

**1.** Left of the main panel, locate the Domain Structure panel for your domain:

|                                                                             | ministration Console 12c                                                  |  |  |
|-----------------------------------------------------------------------------|---------------------------------------------------------------------------|--|--|
| Change Center                                                               | 🚹 Home Log Out Preferences 🔤 Record Help                                  |  |  |
| View changes and restarts                                                   | Home >Summary of Security Realms > <b>oggmon_dom</b>                      |  |  |
| Click the Lock & Edit button to modify, add or delete items in this domain. | Home Page                                                                 |  |  |
| Lock & Edit                                                                 | - Information and Resources                                               |  |  |
| Release Configuration                                                       | Helpful Tools                                                             |  |  |
| Therease comigardian                                                        | Configure applications                                                    |  |  |
| Domain Structure                                                            | Configure GridLink for RAC Data Source                                    |  |  |
| oggmon_domain                                                               | <ul> <li>Configure a Dynamic Cluster</li> </ul>                           |  |  |
| -Environment                                                                | <ul><li>Recent Task Status</li><li>Set your console preferences</li></ul> |  |  |
| Deployments<br>Services                                                     |                                                                           |  |  |
| Security Realms                                                             | - Domain Configurations                                                   |  |  |
|                                                                             | Domain                                                                    |  |  |
|                                                                             | • Domain                                                                  |  |  |
|                                                                             | Environment                                                               |  |  |
|                                                                             | Servers                                                                   |  |  |

2. From the Domain Structure tree, select Security Realms.

The Summary of Security Realms page appears in the main panel.

| A security realm is a container for the mechanisms-including users, groups, security roles, security policies, and security providers-that are used to protect WebLogic resources. You can have multiple security realms in a WebLogic Server domain, but only one can be set as the default (active) realm.<br>This Security Realms page lists each security realm that has been configured in this WebLogic Server domain. Click the name of the realm to explore and configure that realm. |  |  |  |  |
|----------------------------------------------------------------------------------------------------|--|--|--|--|
|                                                                                                    |  |  |  |  |
| Realms (Filtered - More Columns Exist)                                                                                                    |  |  |  |  |
| Click the Lock & Edit button in the Change Center to activate all the buttons on this page.                                                                                                    |  |  |  |  |
| New Delete Showing 1 to 1 of 1 Previous Next                                                                                                    |  |  |  |  |
| Default Realm                                                                                                    |  |  |  |  |
| true                                                                                                    |  |  |  |  |
| New Delete Showing I to 1 of 1 Previous   Next                                                                                                    |  |  |  |  |
| true Showing I to 1 of 1 Previous   Next                                                                                                    |  |  |  |  |
| it                                                                                                    |  |  |  |  |

3. In the Realms table, select myrealms.

The Settings for myrealm page appears in the main panel.

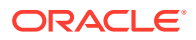

| Settings for myrealm                 |                                                              |                                                                                                    |
|--------------------------------------|--------------------------------------------------------------|----------------------------------------------------------------------------------------------------|
| Configuration Users and Groups       | Roles and Policies Credential Mappings Providers             | Migration                                                                                                    |
| General RDBMS Security Store         | User Lockout Performance                                     |                                                                                                    |
| Click the Lock & Edit button in the  | Change Center to modify the settings on this page.           |                                                                                                    |
| Save                                 |                                                              |                                                                                                    |
| Use this page to configure the gap   |                                                              |                                                                                                    |
| Use this page to configure the gene  | eral behavior of this security realm.                        |                                                                                                    |
| Note:<br>If you are implementing set | curity using JACC (Java Authorization Contract for Container | rs as defined in JSR 115), you mu                                                                               |
|                                      |                                                              | Console are disabled.                                                                                           |
| Name:                                | myrealm                                                      | Th                                                                                                    |
| 街 Security Model Default:            | DD Only                                                      | Sp                                                                                                    |
|                                      |                                                              | sec                                                                                                    |
| 🔽 🚚 Combined Bala Manning I          |                                                              | a a la compañía de la compañía de la compañía de la compañía de la compañía de la compañía de la compañía de la |
| Mapping i Combined Role Mapping i    | Trabled                                                      | Dot                                                                                                    |
|                                      | Enabled                                                      | Det                                                                                                    |
|                                      | Enabled                                                      | Det<br>app<br>app                                                                                               |

### 4. Click Users and Groups.

The Users tab opens.

| Use                                                                                             | Groups                              |                                          | M                    |  |
|-------------------------------------------------------------------------------------------------|-------------------------------------|------------------------------------------|----------------------|--|
| This page displays information about each user that has been configured in this security realm. |                                     |                                          |                      |  |
| βα                                                                                              | ustomize this table                 |                                          |                      |  |
| Use                                                                                             | ers (Filtered - More Columns Exist) |                                          |                      |  |
| New Delete Showing 1 to 4 of 4 Previous   Next                                                  |                                     |                                          |                      |  |
|                                                                                                 | Name 🙈                              | Description                              | Provider             |  |
|                                                                                                 | New_User                            | A new OGG Monitor User                   | DefaultAuthenticator |  |
|                                                                                                 | ] OracleSystemUser                  | Oracle application software system user. | DefaultAuthenticator |  |
|                                                                                                 | superadmin                          |                                          | DefaultAuthenticator |  |
|                                                                                                 | weblogic                            | This user is the default administrator.  | DefaultAuthenticator |  |
| New Delete Showing 1 to 4 of 4 Previous   Next                                                  |                                     |                                          |                      |  |

5. Click New.

The Create a New User page appears.

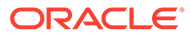

| Create a New User                                                |                        |  |  |  |  |
|------------------------------------------------------------------|------------------------|--|--|--|--|
| OK                                                               |                        |  |  |  |  |
| User Properties                                                  |                        |  |  |  |  |
| The following properties will be used to identify your new User. |                        |  |  |  |  |
| * Indicates required fields                                      |                        |  |  |  |  |
| What would you like to name your new Us                          | xer?                   |  |  |  |  |
| * Name:                                                          |                        |  |  |  |  |
|                                                                  |                        |  |  |  |  |
| How would you like to describe the new Us                        | er?                    |  |  |  |  |
| Description:                                                     |                        |  |  |  |  |
| Please choose a provider for the user.                           |                        |  |  |  |  |
| Provider:                                                        | DefaultAuthenticator < |  |  |  |  |
| The password is associated with the login n                      | name for the new User. |  |  |  |  |
| * Password:                                                      |                        |  |  |  |  |
| * Confirm Password:                                              |                        |  |  |  |  |
| OK                                                               |                        |  |  |  |  |

- 6. Add the new users details:
  - User name; this name will be used to log in to the Oracle GoldenGate Monitor console.
  - A brief freeform description of the user.
  - The user provider, selected from the dropdown list.
  - A password for the user (with confirmation entry). This password will be used with the user name to log in to the Oracle GoldenGate Monitor console. It must be at least eight characters long.
  - Click OK.

The User tab reappears with the new user added.

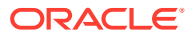

| Settings for myrealm                                                                                                    |                      |                  |                    |                                          |           |           |  |  |  |  |  |
|----------------------------------------------------------------------------------------------------|----------------------|------------------|--------------------|------------------------------------------|-----------|-----------|--|--|--|--|--|
| Confi                                                                                                    | guration             | Users and Groups | Roles and Policies | Credential Mappings                      | Providers | Migration |  |  |  |  |  |
| Users Groups                                                                                                    |                      |                  |                    |                                          |           |           |  |  |  |  |  |
| This page displays information about each user that has been configured in this security realm.  Customize this table Users (Filtered - More Columns Exist) |                      |                  |                    |                                          |           |           |  |  |  |  |  |
| New Delete                                                                                                    |                      |                  |                    |                                          |           |           |  |  |  |  |  |
|                                                                                                    | ] Name 🗞 Description |                  |                    |                                          |           |           |  |  |  |  |  |
|                                                                                                    | newuser              | 02               | OGG                | OGGMON User                              |           |           |  |  |  |  |  |
|                                                                                                    | New_Use              | er               | A ne               | A new OGG Monitor User                   |           |           |  |  |  |  |  |
|                                                                                                    | OracleSy             | rstemUser        | Orac               | Oracle application software system user. |           |           |  |  |  |  |  |
|                                                                                                    | superadr             | nin              |                    |                                          |           |           |  |  |  |  |  |

# 5.3 Add the User to a Group

Next, you need to add the user you created in Create a User to a group. To do so, use this procedure.

1. On the Settings for myrealms' User tab, click the name of the user you just added.

The Settings for *username* page appears.

| Settings for newuser02                                         |                       |  |  |  |  |  |
|----------------------------------------------------------------|-----------------------|--|--|--|--|--|
| General Passwo                                                 | rds Attributes Groups |  |  |  |  |  |
| Save                                                           |                       |  |  |  |  |  |
| Use this page to change the description for the selected user. |                       |  |  |  |  |  |
| Name:                                                          | newuser02             |  |  |  |  |  |
| Description:                                                   | OGGMON User           |  |  |  |  |  |
| Save                                                           |                       |  |  |  |  |  |

### 2. Click Groups.

The Groups tab opens, displaying a list of parent groups to which the user can belong.

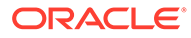

| Settings for newuser02 |                |              |                           |             |     |  |  |  |
|------------------------|----------------|--------------|---------------------------|-------------|-----|--|--|--|
| General                | Passwords      | Attributes   | Groups                    |             |     |  |  |  |
| Save                   |                |              |                           |             |     |  |  |  |
| Use this               | page to config | jure group m | embership f               | or this use | er. |  |  |  |
|                        |                |              |                           |             |     |  |  |  |
| Parent G               | iroups:        |              |                           |             |     |  |  |  |
| Availabl               | e:             |              | C                         | iosen:      |     |  |  |  |
| 📃 Adr                  | minChannelU    | sers 🔺       |                           |             |     |  |  |  |
| 📃 Adr                  | ninistrators   |              | $\gg$                     |             |     |  |  |  |
| 🔲 App                  | Testers        | =            | æ                         |             |     |  |  |  |
| Cro                    | ssDomainCo     | nnectors     | <i></i>                   |             |     |  |  |  |
| 🔲 Dep                  | oloyers        |              | $\langle \langle \rangle$ |             |     |  |  |  |
| Mo                     | nitors         |              | 00                        |             |     |  |  |  |
| OG                     | GAdministrat   | or 👻         | 32                        |             |     |  |  |  |
|                        |                |              |                           |             |     |  |  |  |
|                        |                |              |                           |             |     |  |  |  |
| Save                   |                |              |                           |             |     |  |  |  |
|                        |                |              |                           |             |     |  |  |  |

Select the parent groups to which you want the user to belong and click the right arrow (>).

The selected groups will move to the Chosen list.

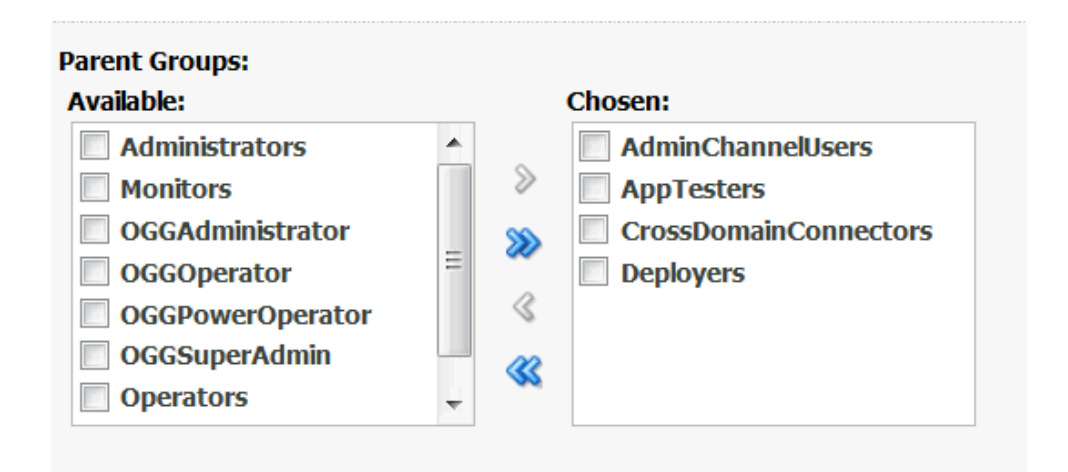

If you want to make the user a member of all groups, rather than select each

group, just click the double right arrow (22). All groups will move to the Chosen list. If you accidently add a group you did not intend, select it and click the left arrow. To remove all groups from the Chosen list, click the double left arrow.

4. Click Save.

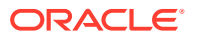

# 5.4 Start the Oracle GoldenGate Monitor Console

Finally, you are ready to launch the Oracle GoldenGate Monitor Server console. To do so, use this procedure.

1. In the Web browser navigation bar, the Oracle GoldenGate Monitor Server URL in this format:

http://hostname:portNumber/monitor/faces/loginPage.jspx

Where *hostname* is the system on which WebLogic Server is installed and the *portnumber* is 7003, which is the managed server port number (because the application is being deployed on a managed server, MONITOR\_server1); for example

http://slc03abc:7003/monitor/faces/loginPage.jspx

The Oracle GoldenGate Monitor Server log-in screen appears.

2. Provide the log-in credentials entered for the user in step 6 of Create a Userand click **Submit**.

The Oracle GoldenGate Monitor Server console opens. You can now start administering Oracle GoldenGate Monitor.

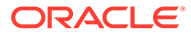

# 6 Deinstalling Monitor Server

This chapter describes how to deinstall Oracle GoldenGate Monitor Server. It contains these sections:

- Stop the Servers
- Drop the Repositories
- Delete the WebLogic Domain
- Uninstall Oracle GoldenGate Monitor Server

# 6.1 Stop the Servers

First, stop any running Oracle GoldenGate Monitor managed servers. and, if necessary, the Oracle WebLogic Administration Server.

#### To stop the Managed Server(s):

To stop the managed server, log in to the server, navigate to *OGGMON\_DOMAIN*/bin or *OGGMON\_DOMAIN*\bin on Windows, and enter the following command:

### On Linux:

\$ ./stopManagedWebLogic.sh MONITORSERVER\_server1

#### On Windows:

C:\path\to\bin> stopManagedWebLogic.cmd

### Note:

If you are stopping a managed server after stopping the administration server, you need to specify the managed server's URL in the stop script; for example (on Linux):

\$ ./stopManagedWebLogic.sh MONITORSERVER\_server1 t3://
hostname:ManagedServerPort"

### To stop the Administration Server:

You only need to stop the Oracle WebLogic Administration Server if your domain contains only the Oracle GoldenGate Monitor application and you plan to delete the domain.

To stop an Administration Server, log in to the server, navigate to *DOMAIN\_HOME*/bin or *DOMAIN\_HOME*\bin on Windows, and enter:

#### On Linux:

\$ ./stopWebLogic.sh username password admin\_url

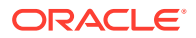

### On Windows

 $\verb|C:\path\to\bin\stopWebLogic.cmd\ username\ password\ admin\_url||$ 

where *admin\_url* is the URL to your Oracle WebLogic Administration Server console.

# 6.2 Drop the Repositories

Next, you must run the Repository Creation Unit (RCU) to drop the repositories you created during the repository creation stage described in Creating a Repository.

### To drop repositories:

 Navigate to ORACLE\_HOME/oracle\_common/bin/ (ORACLE\_HOME\oracle\_common\bin\ on Windows) and enter:

On Linux:

\$ ./rcu.sh

On Windows:"

C:\path\to\bin> rcu.cmd

The RCU Welcome screen appears.

2. Click Next.

The Create Repository screen appears.

3. Select Drop Repository and click Next.

The Database Connection Details appears.

4. Enter the connection details for the database you are dropping and click Next.

A confirmation window opens, verifying that the Global Prerequisites are implemented.

5. Click OK.

The Select Components screen appears.

 Click Next and continue through the RCU process, as described in Creating a Repository.

After you click **Close** on the Completion Summary screen, the repository will be dropped.

# 6.3 Delete the WebLogic Domain

Next, you need to delete the WebLogic domain you created in Configuring Oracle GoldenGate Monitor Server for Oracle Databases. To do this, simply delete the domain directory from your file system.

# 6.4 Uninstall Oracle GoldenGate Monitor Server

Finally, to complete the uninstall process, you need to uninstall Oracle GoldenGate Monitor Server.

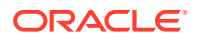
#### To uninstall Oracle GoldenGate Monitor Server:

1. Navigate to ORACLE\_HOME/oui/bin (ORACLE\_HOME\oui\bin on Windows) and enter

On Linux:

\$./deinstall.sh

On Windows:

C: bin>deinstall.cmd

The deinstallation program launches and the Welcome screen appears.

2. Navigate through the deinstallation screens as described in the following table. For additional information on any of the deinstallation screens, click the screen name.

| Screen                     | Description/Action                                                                                                    |
|----------------------------|----------------------------------------------------------------------------------------------------|
| Welcome                    | This screen introduces you to the product deinstaller.                                                                                              |
| Deinstallation<br>Summary  | This screen shows the Oracle home directory and its contents that will be deinstalled. Verify that this is the correct directory.                   |
|                            | Click Deinstall to begin removing the software.                                                                                                    |
| Deinstallation<br>Progress | This screen shows the progress of the deinstallation.                                                                                               |
| Deinstallation<br>Complete | This screen appears when the deinstallation is complete. Review the information on this screen then click <b>Finish</b> to dismiss the deinstaller. |

Oracle GoldenGate Monitor Server is successfully removed from your system.

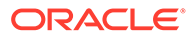

# 7 Moving from a Test to a Production Environment

This chapter describes the procedures for moving Oracle GoldenGate Monitor Server from a test environment to a production environment ("T2P"). It contains the following sections:

- Prerequisites
- Preparing the Test Environment
- Preparing the Production Environment
- Verifying the Move
- Additional Information

#### 7.1 Prerequisites

Before moving Oracle GoldenGate Monitor Server from a test to a production environment, ensure that Oracle GoldenGate is installed and is configured on both the source and target environments for enabling Oracle GoldenGate monitoring using the Oracle GoldenGate Monitor Agent.

## 7.2 Preparing the Test Environment

To prepare the test environment, install the Oracle WebLogic Server infrastructure and then do the following:

- 1. Create a database instance by using the Repository Creation Utility (RCU). For instructions, see Creating a Repository.
- 2. Install and configure Oracle GoldenGate Monitor 12c (12.2.1), in this order:
  - a. Oracle GoldenGate Monitor Server
  - b. Oracle GoldenGate Monitor Agent

## 7.3 Preparing the Production Environment

This section contains information on how to prepare the production, or "target" environment.

#### 7.3.1 Before You Begin

Your target environment must meet the following prerequisites:

• You must use the cloningclient.jar file and the pasteBinary script file that are compatible with the version of the *ORACLE\_HOME* and components that you want to copy. The procedures in this chapter presume that you are using the current version of the cloningclient.jar file and movement scripts.

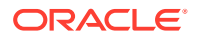

- The target environment must be on the same operating system as the source environment. Also, the operating system architecture must be the same in both environments. For example, both environments must be running 32-bit operating systems or 64-bit operating systems.
- The host must have JDK 8u40 and greater or higher installed. In addition, ensure that the PATH, CLASSPATH, and JAVA\_HOME environment variables point to the JDK. When you execute the scripts, you must specify a matching Java home. That is, if the Oracle homes are 64 bit, you must specify a 64-bit Java home. If the Oracle homes are 32-bit, you must specify a 32-bit Java home.
- The target environment must have the same superuser or administrative user as the user at the source environment. After you complete the movement of the installation, you can modify the user on the target environment.

#### 7.3.2 Preparing the Environment

To prepare the production environment for an Oracle Database, do the following:

1. Create new database Instance using by RCU, as described in Creating a Repository.

Note that the database in the target environment must be the same type and version of database as in the source environment; for example, if the database in the source environment is an Oracle database, the database in the target environment must also be an Oracle database.

2. Copy and paste wls\_jrf.jar binary files to the target environment by using the T2P copy and paste scripts:

#### Note:

The scripts used in the following examples—called movement scripts are located in ORACLE\_HOME/oracle\_common/bin/ (ORACLE\_HOME\oracle\_common\bin\ on Windows). For more information on the Move scripts, see "Movement Scripts and Move Plans" in the Administering Oracle Fusion Middleware Guide.

#### То сору:

On Linux or UNIX:

```
$ ./copyBinary.sh -javaHome /usr/local/packages/jdk8
        -archiveLoc /scratch/myuser/T2P/oh_copy.jar
        -sourceOracleHomeLoc /scratch/myuser/WLS_12.2.1_HOME
```

#### On Windows:

```
C:\ copyBinary.cmd -javaHome C:\Program Files\Java\jdk1.8.0_25
-archiveLoc userhome\T2P\oh_copy.jar
-sourceOracleHomeLoc userhome\WLS_12.2.1_HOME
```

#### To paste:

First, copy the pasteBinary script and the cloningclient.jar file to the target system and ensure that they have execute permission. cloningClient.jar is

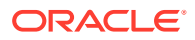

located in ORACLE\_COMMON\_HOME/jlib/cloningclient.jar (Linux) or ORACLE\_COMMON\_HOME\jlib\cloningclient.jar (Windows).

Then, depending on your O/S, do one of the following:

On Linux or UNIX:

\$ ./pasteBinary.sh -javaHome /usr/local/packages/jdk8 -archiveLoc /scratch/myuser/T2P/oh\_copy.jar -targetOracleHomeLoc /scratch/myuser/WLS\_1221\_COPY\_HOME -targetOracleHomeName WLS\_1221\_COPY\_HOME\_1

On Windows:

```
C: pasteBinary.cmd -javaHome C:\Program Files\Java\jdk1.8.0_25
-archiveLoc userhome\T2P\oh_copy.jar
-targetOracleHomeLoc userhome\WLS_1221_COPY_HOME
-targetOracleHomeName WLS_1221_COPY_HOME_1
```

- 3. Using any text editor, create a new text file called adminuser\_password.txt and enter a password for the Oracle WebLogic Server administrative user (for example, weblogic) in the file and save it. This file will be used in next step.
- 4. Login into your WebLogic Server console.
- 5. Select Preferences at the top next to Logout.
- 6. At the bottom of the screen, unselect **Automatically Acquire Lock and Activate Changes** then save these changes.
- 7. Click Release the Configuration Lock on LHS.
- 8. Restart your WebLogic Administration Server.
- 9. Create a schema password test file on the target schema named moveplan.xml.
- **10.** Edit moveplan.xml on the target and update target schema name and target schema password file with the absolute path.
- **11.** Stop your WebLogic Administration Server.
- **12.** Use the copyConfig script to copy the Oracle GoldenGate Monitor Weblogic domain configuration to the target environment; for example:

#### Note:

Before you execute the copyConfig.sh script in a WebLogic Server domain, make sure that the Administration Server and Managed Servers are running.

On Linux or UNIX:

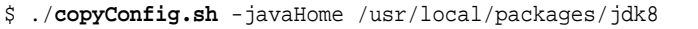

- -archiveLoc /scratch/myuser/T2P/oggmon\_domain.jar
- -sourceDomainLoc /scratch/myuser/OGGMON\_INSTALLS/oggmon\_domain
- -sourceOracleHomeLoc /scratch/myuser/WLS\_12.2.1\_HOME
- -domainHostName myhost.example.com
- -domainPortNum 7001
- -domainAdminUserName weblogic
- -domainAdminPasswordFile
  - /scratch/myuser/T2P/adminuser\_password.txt

#### On Windows:

- C:\ copyConfig.cmd -javaHome C:\Program Files\Java\jdk1.8.0\_25
  - -archiveLoc userhome\T2P/oggmon\_domain.jar
  - -sourceDomainLoc userhome\OGGMON\_INSTALLS\oggmon\_domain
  - -sourceOracleHomeLoc userhome\WLS\_12.2.1\_HOME
  - -domainHostName myhost.example.com

-domainPortNum 7001 -domainAdminUserName weblogic

- -domainAdminPasswordFile userhome\T2P\adminuser\_password.txt
- **13.** Use the extractMovePlan. script to extract the move plan from the domain configuration jar file (oggmon\_domain.jar) so you can make required updates to the target environment; for example:

```
On Linux or UNIX:
```

```
$ ./extractMovePlan.sh -javaHome /usr/local/packages/jdk8
-archiveLoc /scratch/myuser/T2P/oggmon_domain.jar
-planDirLoc /scratch/myuser/T2P/extract_plans
```

On Windows:

```
C:\ extractMovePlan.cmd -javaHome C:\Program Files\Java\jdk1.8.0_25
-archiveLoc userhome\T2P\oggmon_domain.jar
-planDirLoc userhome/T2P\extract_plans
```

For information about the properties in the move plans, and which properties you should edit, see "Modifying Move Plans" in *Oracle Fusion Middleware Administering Oracle Fusion Middleware*.

**14.** Use the pasteConfig script to paste the generated configuration into the target environment; for example:

#### On Linux or UNIX:

```
$ ./pasteConfig.sh -javaHome /usr/local/packages/jdk8
```

- -archiveLoc /scratch/myuser/T2P/oggmon\_domain.jar
- -targetDomainLoc /scratch/myuser/OGGMON\_INSTALLS/
- oggmon\_domain\_copy
- -targetOracleHomeLoc /scratch/myuser/WLS\_1221\_COPY\_HOME
- -movePlanLoc /scratch/myuser/T2P/extract\_plans/moveplan.xml
- -domainAdminPasswordFile /scratch/myuser/T2P/
  - adminuser\_password.txt
  - -logDirLoc /scratch/myuser/T2P/log

#### On Windows:

```
C:\ pasteConfig.cmd -javaHome C:\Program Files\Java\jdk1.8.0_25
```

- -archiveLoc userhome\T2P\oggmon\_domain.jar
- -targetDomainLoc userhome\OGGMON\_INSTALLS\oggmon\_domain\_copy
- -targetOracleHomeLoc userhome\WLS\_1221\_COPY\_HOME
- -movePlanLoc userhome\T2P\extract\_plans\moveplan.xml
- -domainAdminPasswordFile userhome\T2P\adminuser\_password.txt
- -logDirLoc userhome\T2P\log
- **15.** Update the Oracle GoldenGate Monitor Server configuration by doing the following:
  - Update the Oracle GoldenGate Monitor Server oggmon.properties configuration file.
  - Move the SSL certificates manually to the target environment.

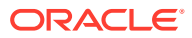

- Using the WebLogic Scripting Tool (WLST), update Oracle GoldenGate Monitor Server-related passwords for target environment. For more information on using WLST, see Using the WebLogic Scripting Tool.
- **16.** Install and configure Oracle GoldenGate Monitor Agent software on the target machine. For instructions, see Installing and Configuring Oracle GoldenGate Monitor Agent.

#### Note:

T2P scripts are not available for standalone products, like Oracle GoldenGate Monitor Agent.

### 7.4 Verifying the Move

Verify that the T2P move was successful by doing the following:

- Start the administration server, as described in Starting the Oracle WebLogic Administration Server and managed server, as described in Start the WebLogic Managed Server.
- 2. Go to Oracle GoldenGate Core GGSCI terminal and start Oracle GoldenGate Monitor Agent by executing the start jagent command:

GGSCI>start jagent

If everything starts successfully, the T2P process is complete.

## 7.5 Additional Information

For more information on moving from a test to a production environment, see the following chapters in *Administering Oracle Fusion Middleware*:

- "Moving from a Test to a Production Environment"
- "Movement Scripts and Move Plans"

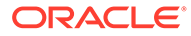

# A Installation and Configuration Screens

This appendix contains images and descriptions of the Oracle GoldenGate-specific screens used by the Oracle Universal Installer (OUI). This information is contained in the following sections:

- Installation Screens for Oracle GoldenGate Monitor
- Repository Creation Utility (RCU) Screens for Oracle GoldenGate Monitor
- Configuration Wizard Screens for Oracle GoldenGate Monitor

## A.1 Installation Screens for Oracle GoldenGate Monitor

This section shows examples of the Oracle Universal Installer screens for Oracle GoldenGate Monitor. These screens are:

- Welcome
- Auto Updates
- Installation Location
- Installation Type
- Prerequisite Checks
- Installation Summary
- Installation Progress
- Installation Complete

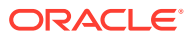

#### A.1.1 Welcome

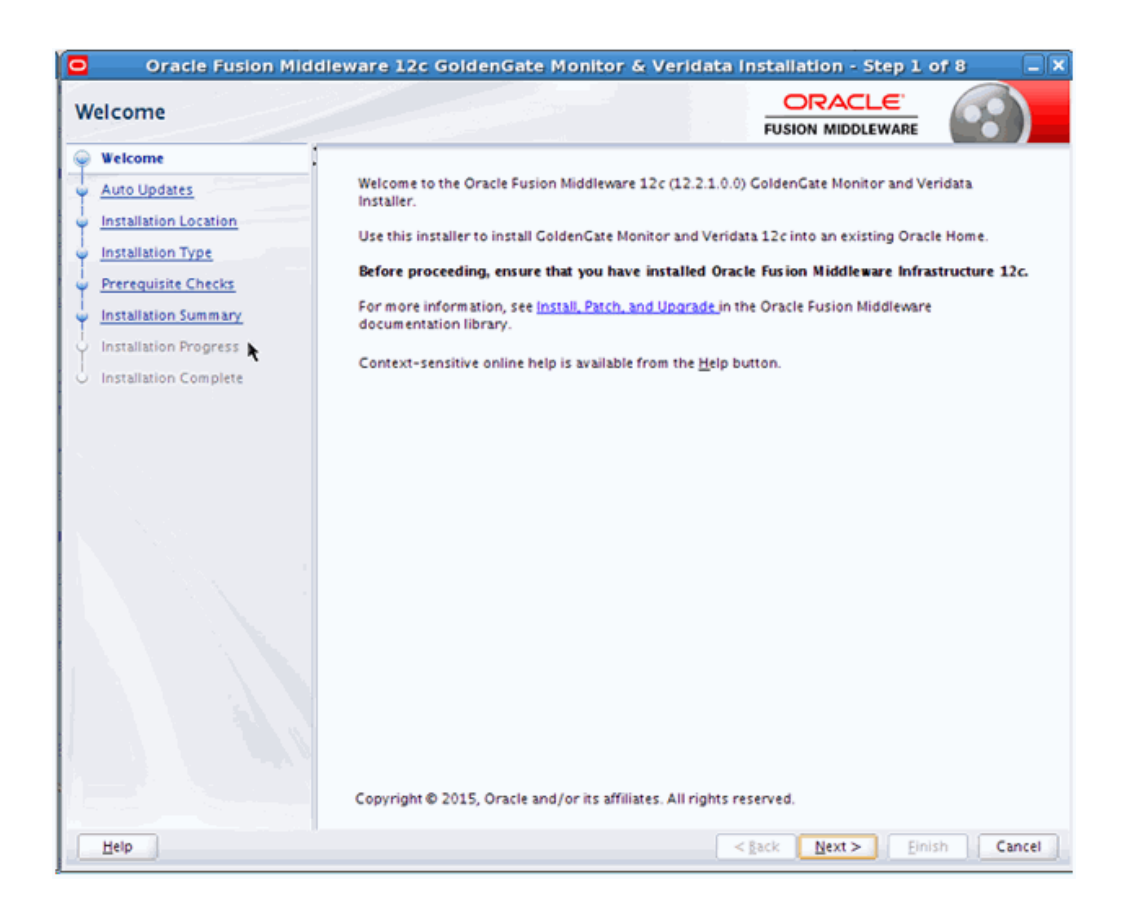

This page provides two important pieces of information:

- A navigation pane on the left that summarizes the tasks the installer will help you complete. Each item in the navigation pane represents a specific installer screen that will prompt you for information required to install the software.
- Information about any prerequisites you might need to perform before continuing with the installation.

Review the information on this screen carefully to be sure you have performed all the necessary prerequisites.

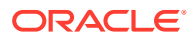

#### A.1.2 Auto Updates

| Oracle Fusion Mid     | dleware 12c GoldenGate Monitor & Veridat | a Installation - Step 2  | of 8 📃 🗙        |
|-----------------------|------------------------------------------|--------------------------|-----------------|
| Auto Updates          |                                          |                          |                 |
| Welcome               | Skip Auto Updates                        |                          |                 |
| Auto Updates          |                                          |                          |                 |
| Installation Location | Select patches from girectory            |                          |                 |
| Installation Type     | Location                                 |                          | Br <u>o</u> wse |
| Prerequisite Checks   | ○ Search My Oracle Support for Updates   |                          |                 |
| Installation Summary  | Username                                 |                          |                 |
| Installation Progress | Descend                                  |                          |                 |
| Installation Complete | Fazzword                                 |                          |                 |
|                       | Proxy Settings                           | l                        | Test Connection |
|                       | Search                                   |                          |                 |
|                       |                                          |                          |                 |
|                       |                                          |                          |                 |
|                       |                                          |                          |                 |
|                       |                                          |                          |                 |
|                       |                                          |                          |                 |
|                       |                                          |                          |                 |
|                       |                                          |                          |                 |
|                       |                                          |                          |                 |
|                       |                                          |                          |                 |
|                       |                                          |                          |                 |
|                       |                                          |                          |                 |
|                       |                                          |                          |                 |
|                       |                                          |                          |                 |
| Help                  |                                          | < <u>Back N</u> ext > Ei | hish Cancel     |

Use this screen to quickly and easily search for the latest software updates, including important security updates, through your My Oracle Support account.

 Element
 Description

 Skip Auto Updates
 Select this option to skip this screen. The installer does not check for updates that might be applicable to the current product installation.

 Select patches from directory
 Select this option and click Browse to provide the location of the latest patch bundle, such as p26753577\_122120\_Generic.zip to install the Monitor server with patch. This is to ensure that the patch metadata is downloaded.

The following table describes the fields on this screen.

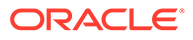

| Element                                 | Description                                                                                                    |
|-----------------------------------------|----------------------------------------------------------------------------------------------------|
| Search Local Directory for Updates      | Select this option if you already downloaded the latest software<br>updates and you want the installer to search a local directory for<br>updates applicable to the products you are about to install.                |
|                                         | When you select this option, the installer displays an additional field and <b>Browse</b> button that you can use to identify the local directory where the updates are located.                                      |
| Search My Oracle Support for<br>Updates | If you have a My Oracle Support account, then select this option<br>to have the installer automatically search My Oracle Support for<br>software updates that apply to the software products are about<br>to install. |
|                                         | Enter your My Oracle Support account name and password, and then click <b>Search for Updates</b> .                                                                                                    |
|                                         | The installer automatically downloads applicable software updates from My Oracle Support.                                                                                                    |
|                                         | Before you search for updates, you can test your login credentials and the connection to My Oracle Support by clicking <b>Test Connection</b> .                                                                       |

## A.1.3 Installation Location

| nstallation Location  |                                                                                      |                    |
|-----------------------|--------------------------------------------------------------------------------------|--------------------|
| Welcome               | Oracle Home:                                                                         |                    |
| Auto Updates          | /scratch/rporandi/Oracle/WL5_SH10                                                    | Browse             |
| Installation Location | Easture Sate Installed &t Selected Oracle Home: Merel                                |                    |
| Installation Type     | Pealore sets installed At Selected of alle Home. Tew                                 |                    |
| Prerequisite Checks   |                                                                                      |                    |
| Installation Summary  |                                                                                      |                    |
| Installation Progress |                                                                                      |                    |
| Installation Complete |                                                                                      |                    |
|                       | Oracle Home may only contain alphanumeric, underscore (.), hyphen (-) or dot(.) char | acters and it must |
|                       | begin with an alphanumeric character.                                                |                    |

If you have an existing directory into which one or more Oracle products have already been installed, that directory can be viewed in the drop-down list. You can see which

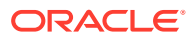

products are installed in that particular directory by clicking View next to "Features Sets Installed at Selected Oracle Home."

If you want your product to be installed in a new directory, type the full path of your new directory in the Oracle Home field; the installer will create the specified directory for you.

If you are installing Oracle Fusion Middleware Infrastructure, then the Oracle Common home (oracle\_common) directory will be created inside the specified Oracle home directory. The Oracle Common home contains services that are shared across all Oracle Fusion Middleware products.

#### A.1.4 Installation Type

| Oracle Fusion Mid                                                  | dleware 12c GoldenGate Monitor & Veridata Installation - Step 4       | of 8 📃 🗙  |
|--------------------------------------------------------------------|-----------------------------------------------------------------------|-----------|
| Installation Type                                                  |                                                                       |           |
| <u>Welcome</u> <u>Auto Updates</u> <u>Installation Location</u>    | Oracle GoldenGate Veridata Agent                                      |           |
| Installation Type     Prerequisite Checks     Installation Summary | Oracle GoldenGate Veridata Server and Agent                           | Π         |
| Installation Progress<br>Installation Complete                     | Oracle GoldenGate Monitor Server                                      | 200       |
|                                                                    | Oracle GoldenGate Monitor Agent                                       |           |
|                                                                    | Oracle GoldenGate Monitor Server and Monitor Agent                    |           |
|                                                                    | Oracle Fusion Middleware 12c GoldenGate Monitor & Veridata 12.2.1.0.0 |           |
|                                                                    | Monitor                                                               |           |
|                                                                    | Monitor Acon 12.2.1.0.0                                               | •         |
|                                                                    |                                                                       |           |
| Help                                                               | <gack next=""> Ein</gack>                                             | sh Cancel |

The options you see on this screen will differ depending on the product you are installing. Refer to Install the Product for specific details.

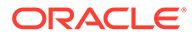

# A.1.5 Prerequisite Checks

| Oracle Fusion Mic     | dleware 12c GoldenGate Monitor & Veridata Installati                   | on - Step 5 of 8 📃   |
|-----------------------|------------------------------------------------------------------------|----------------------|
| Prerequisite Checks   | FUSION                                                                 |                      |
| Welcome               |                                                                        |                      |
| Auto Updates          | 100%                                                                   |                      |
| Installation Location |                                                                        |                      |
| Installation Type     | Checking operating system certification                                |                      |
| Prerequisite Checks   | <ul> <li>Checking Java version used to launch the installer</li> </ul> |                      |
| Installation Summary  |                                                                        |                      |
| Installation Progress |                                                                        |                      |
| Installation Complete |                                                                        |                      |
|                       |                                                                        |                      |
|                       | Stop         Rerun         Skip         ✓ View Successful Tasks        | ViewLog              |
| Help                  | < gack 1                                                               | Next > Einish Cancel |

The following table describes the options on this screen:

| Button                   | Description                                                                                                    |
|--------------------------|----------------------------------------------------------------------------------------------------|
| Stop                     | Click this button to stop prerequisite checking for all components.                                                                                     |
| Rerun                    | Click this button if you have encountered any warning or error messages, addressed them appropriately, and want to try the prerequisite checking again. |
| Skip                     | Click this button to ignore any error or warning messages and continue with the installation.                                                           |
| View Successful<br>Tasks | This check box is selected by default, and shows the list of tasks in the main part of the screen as they are completed.                                |
|                          | De-select this check box if you do not want to see the list of tasks.                                                                                   |
| View Log                 | Click this button to open a separate window containing a detailed log file of the prerequisite checking.                                                |

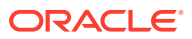

### A.1.6 Installation Summary

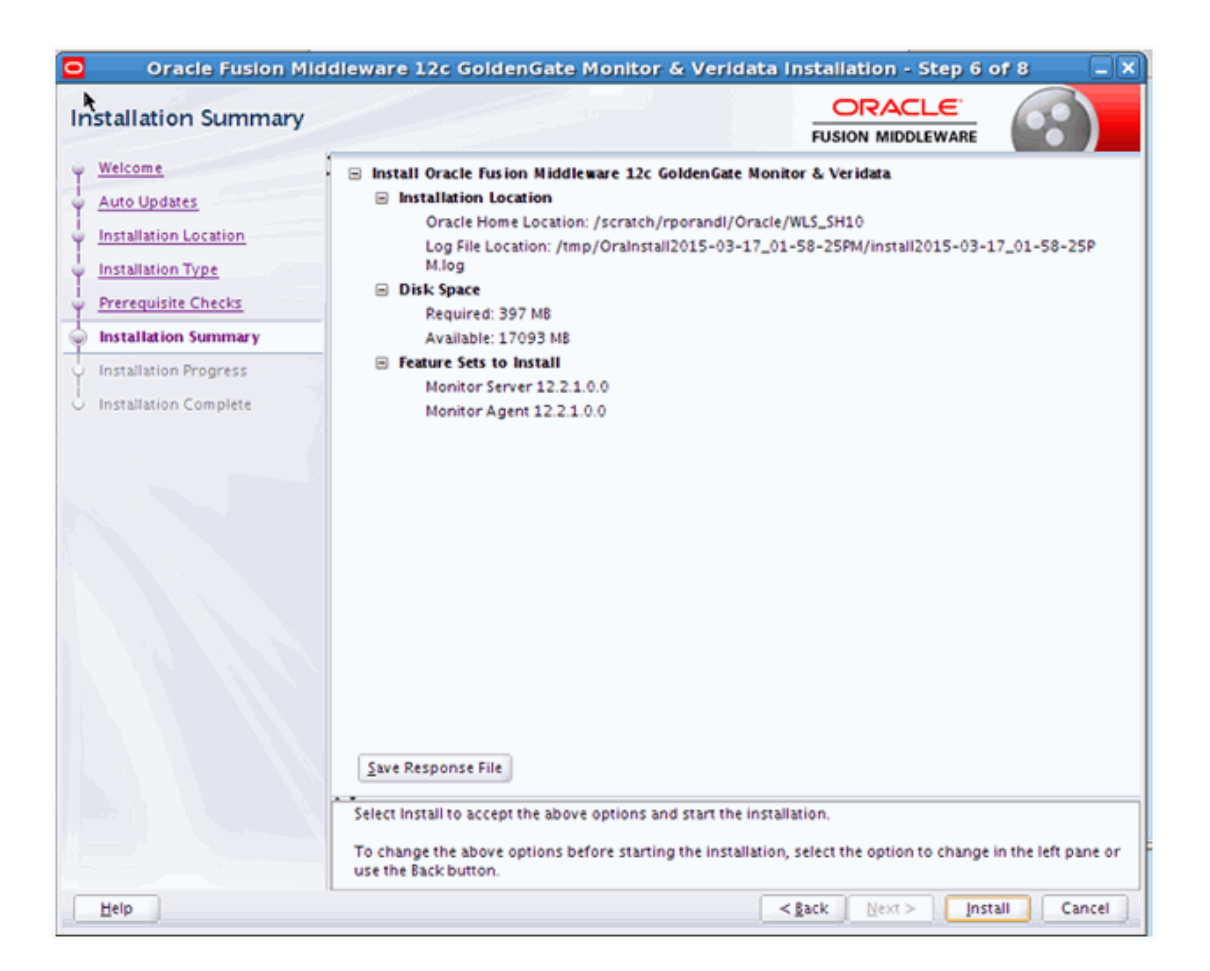

You can click an individual component to display its approximate installed size.

Click **Save Response File** to save this configuration to a response file, which can be used later in a silent install situation. See Chapter 2, "Using the Oracle Universal Installer in Silent Mode" in *Oracle Fusion Middleware Installing Software with the Oracle Universal Installer* for more information about response file and silent installation.

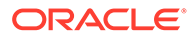

# A.1.7 Installation Progress

| Oracle Fusion Middle    | eware | e 12c GoldenG       | iate Monito             | r & Veridat  | a Installation - Step 7              | of 8 🔍 🔍                         |
|-------------------------|-------|---------------------|-------------------------|--------------|--------------------------------------|----------------------------------|
| Installation Progress   |       |                     |                         |              |                                      | •                                |
| Q Welcome               | _     |                     |                         |              |                                      |                                  |
| Y Auto Updates          |       |                     |                         | 100%         |                                      |                                  |
| Unstallation Location   | ~     | Pressee             |                         |              |                                      |                                  |
| ပုံ Installation Type . |       | Const               |                         |              |                                      |                                  |
| Prerequisite Checks     |       | Copy                | 1                       |              |                                      |                                  |
| Installation Summary    |       | Generating Librar   | ies<br>Cubaticalization |              |                                      |                                  |
| Installation Progress   |       | Performing string   | substitutions           |              |                                      |                                  |
| Installation Complete   | ~     | Linking             |                         |              |                                      |                                  |
|                         |       | setup               |                         |              |                                      |                                  |
|                         | ~     | Saving the invent   | ory                     |              |                                      |                                  |
|                         | ~     | Post install script | s                       |              |                                      |                                  |
|                         |       |                     |                         |              |                                      |                                  |
|                         |       |                     |                         |              |                                      |                                  |
|                         |       |                     |                         |              |                                      |                                  |
|                         |       |                     |                         |              |                                      |                                  |
|                         |       |                     |                         |              |                                      |                                  |
|                         |       |                     |                         |              |                                      |                                  |
|                         |       |                     |                         |              |                                      |                                  |
|                         | View  | Messages            |                         | ✓ View Succe | essful Tasks                         | View Log                         |
|                         |       |                     |                         |              |                                      |                                  |
|                         | -     | 5                   |                         |              | Hardware and S<br>Engineered to Work | <mark>oftware</mark><br>Together |
| Help                    |       |                     |                         |              | < Back Next > Eini                   | sh Cancel                        |

The following table describes the options on this screen.

| Button                   | Description                                                                                                    |
|--------------------------|----------------------------------------------------------------------------------------------------|
| View Messages            | Click <b>View Messages</b> to see the installer messages at the bottom of the screen, where the billboard is located. Click the button again to return to the billboard. |
| View Successful<br>Tasks | This check box is selected by default, and shows the list of tasks in the main part of the screen as they are completed.                                                 |
|                          | De-select this check box if you do not want to see the list of tasks.                                                                                                    |
| View Log                 | Click <b>View Log</b> to see the installer log; the log will be displayed in a separate window.                                                                          |

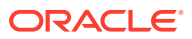

## A.1.8 Installation Complete

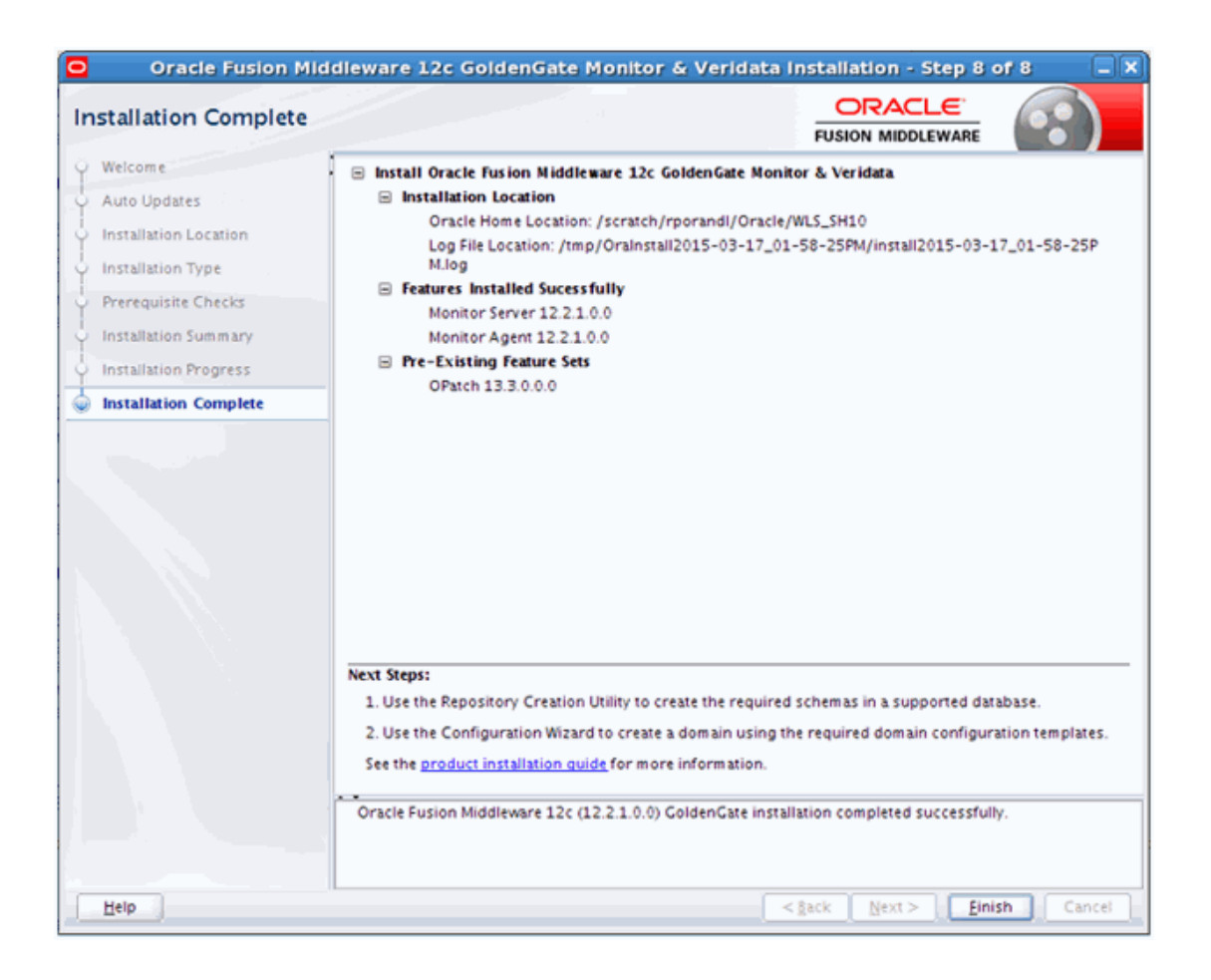

# A.2 Repository Creation Utility (RCU) Screens for Oracle GoldenGate Monitor

This section provides sample images of the screens used to create a data repository for Oracle GoldenGate Monitor Server. These screens are:

- Welcome
- Create Repository
- Database Connection Details
- Select Components
- Schema Passwords
- Map Tablespaces
- Summary
- Completion Summary

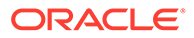

The following examples comprise an overview of the RCU screens that apply to Oracle GoldenGate Monitor. For more information, see "Understanding Repository Creation Utility Screens".

#### A.2.1 Welcome

This screen introduces you to the product installer.

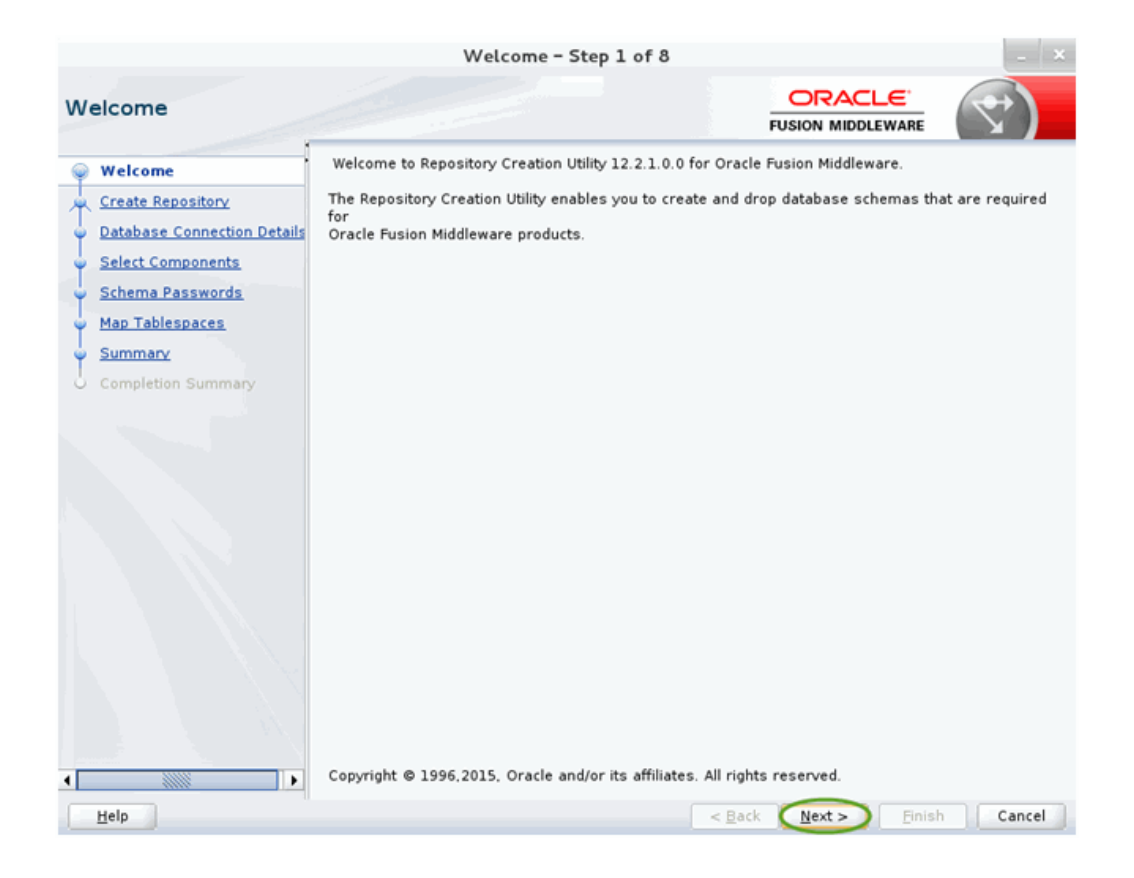

#### A.2.2 Create Repository

Use this screen to select the action you want to perform.

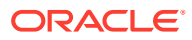

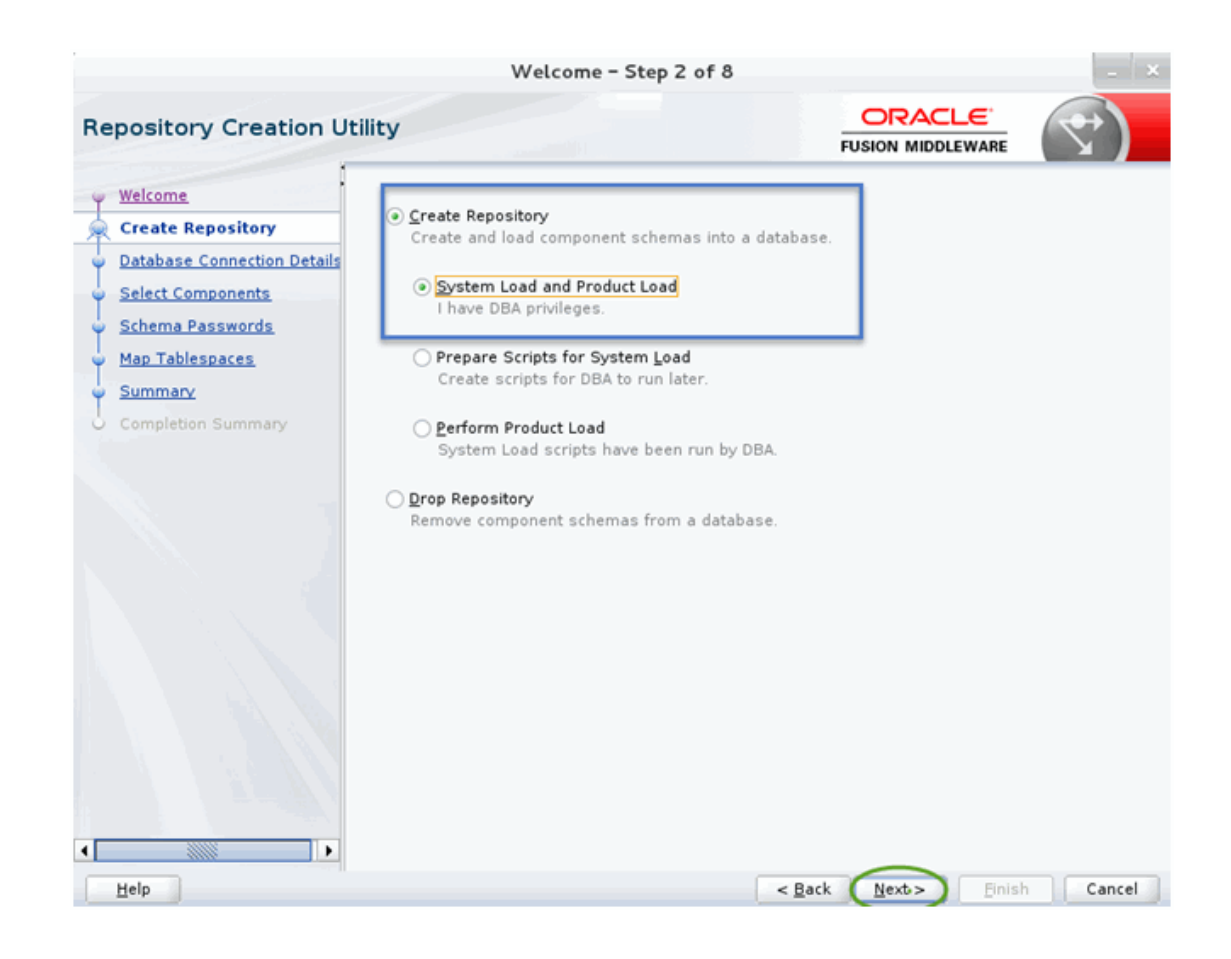

#### A.2.3 Database Connection Details

Use this screen to specify the connection credentials to the database in which you will be creating or dropping your schemata.

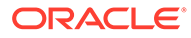

| epository Creation Ut                               | ility                                    |                                                                                       |
|-----------------------------------------------------|------------------------------------------|---------------------------------------------------------------------------------------|
| Welcome<br>Create Repository                        | <u>D</u> atabase Type:                   | Oracle Database                                                                       |
| <b>Database Connection Det</b><br>Select Components | Host Na <u>m</u> e:                      | localhost<br>For RAC database, specify VIP name or one of the Node name as Host name. |
| Schema Passwords                                    | P <u>o</u> rt:                           | For SCAN enabled RAC database, specify SCAN host as Host name.                        |
| <u>Summary</u>                                      | <u>S</u> ervice Name:                    | 011204                                                                                |
| Completion Summary                                  | <u>U</u> sername:                        | oggmon                                                                                |
|                                                     | Password:                                | User with DBA or STSDBA privileges. Example:sys                                       |
|                                                     | <u>R</u> ole:                            | Normal                                                                                |
|                                                     |                                          | succeed.                                                                              |
|                                                     | Invalid username/j<br>Please enter valid | password.<br>username/password                                                        |

## A.2.4 Select Components

Use this screen to select the components for the database you are creating. Components will vary depending upon which database you will be running.

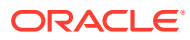

|                                                                                                    | Welcom                                                                                                    | e - Step 4 of 8                                                                                         |                                                                                                    |
|----------------------------------------------------------------------------------------------------|----------------------------------------------------------------------------------------------------|----------------------------------------------------------------------------------------------------|----------------------------------------------------------------------------------------------------|
| Select Components                                                                                                    |                                                                                                    |                                                                                                    |                                                                                                    |
| Welcome         Create Repository         Database Connection Details         Select Components         Schema Passwords                           | Specify a unique prefix for all<br>and manage the schemas late<br>Select existing prefix<br>Select new prefix                                                                                               | schemas created in this<br>r.<br>DEV<br>Alpha numeric only. C<br>characters.                            | annot start with a number. No special                                                                 |
| Map Tablespaces                                                                                                    | Component                                                                                                    | v Components                                                                                            | Schema Owner                                                                                          |
| Completion Summary                                                                                                    | □ User Messagi<br>□ Metadata Ser<br>□ WebLogic Ser<br>□ WebLogic Ser<br>□ WebLogic Ser<br>□ WebLogic Ser<br>□ Audit Services<br>□ Audit Services<br>□ Audit Services<br>□ Audit Services<br>□ Monitor Serve | ng Service<br>vices<br>structure Services<br>m Security Services<br>s<br>Append<br>: Viewer<br>ite<br>r | UMS<br>MDS<br>WLS<br>DEV_ST8<br>DEV_OPSS<br>DEV_IAU<br>DEV_IAU_APPEND<br>DEV_IAU_VIEWER<br>DEV_OGGMON |
| Repository Creat                                                                                                    | tion Utility - Checking Prei                                                                                                    | requisites                                                                                              | -                                                                                                    |
| Monitor Server     Common Infrastructure Se     Oracle Platform Security Se     Audit Services     Audit Services Append     Audit Services Viewer | rvices<br>ervices                                                                                                    | 00:00.139(ms)<br>00:00.121(ms)<br>00:00.116(ms)<br>00:00.120(ms)<br>00:00.116(ms)<br>00:00.116(ms)      |                                                                                                    |
| Operation completed. Click OK to                                                                                                    | continue to next page.                                                                                                    |                                                                                                    | lack Next > Einish Cancel                                                                             |

## A.2.5 Schema Passwords

Use this screen to define the passwords for the main and auxiliary scheme users.

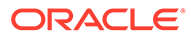

| [                                                                                | Welcome - Step 5 of 8                                 | _ ×                |
|----------------------------------------------------------------------------------|-------------------------------------------------------|--------------------|
| Repository Creation U                                                            | Itility ORAC                                          |                    |
| Velcome<br>Create Repository<br>Database Connection Details<br>Select Components | Define passwords for main and auxiliary schema users. |                    |
| Map Tablespaces<br>Summary<br>Completion Summary                                 | Contirm Password                                      | per the<br>d here! |
| Help                                                                             | < <u>B</u> ack Next >                                 | Einish Cancel      |

# A.2.6 Map Tablespaces

This screen lists the tablespaces for the selected components.

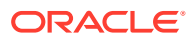

| Welcome                  | <ul> <li>Default and temporary tab<br/>To create new tablespace</li> </ul>                       | lespaces for the sele<br>s or modify existing to                             | cted components appear<br>ablespaces,use the 'Mana | in the table below.<br>ge Tablespaces Button' |
|--------------------------|--------------------------------------------------------------------------------------------------|------------------------------------------------------------------------------|----------------------------------------------------|-----------------------------------------------|
| Create Repository        |                                                                                                  |                                                                              |                                                    | Manage Tablesp                                |
| Database Connection Deta | ils                                                                                              |                                                                              |                                                    |                                               |
| Select Components        | Component                                                                                        | Schema Owner                                                                 | Default Tablespace                                 | Temp Tablespace                               |
| Select components        | Monitor Senier                                                                                   | DEV OGGMON                                                                   | *DEV OGGMON                                        | *DEV/ IAS TEMP                                |
| Schema Passwords         | Common Infrastructu                                                                              | DEV_STR                                                                      | *DEV_COGGINON                                      | *DEV_IAS_TEMP                                 |
| Map Tablespaces          | Oracle Platform Secu                                                                             | DEV OPSS                                                                     | *DEV_JAS_OPSS                                      | *DEV_IAS_TEMP                                 |
|                          | Audit Services                                                                                   | DEV_0133                                                                     | *DEV IAU                                           | *DEV IAS TEMP                                 |
| Summary                  | Audit Services Append                                                                            | DEV JAU APPEND                                                               | *DEV JAU                                           | *DEV JAS TEMP                                 |
| Completion Summary       | Audit Services Viewer                                                                            | DEV IAU VIEWER                                                               | *DEV_IAU                                           | *DEV JAS TEMP                                 |
|                          | Any tablespaces that                                                                             | do not already exist ir                                                      | n                                                  |                                               |
|                          | Any tablespaces that<br>the selected schemas<br>Click OK to create tab<br>Click Cancel to return | do not already exist ir<br>will be created.<br>lespaces.<br>to the wizard.   | n                                                  |                                               |
|                          | Any tablespaces that<br>the selected schemas<br>Click OK to create tab<br>Click Cancel to return | do not already exist in<br>a will be created.<br>lespaces.<br>to the wizard. | ncel                                               |                                               |

## A.2.7 Summary

This screen summarizes the details of the repository you are creating.

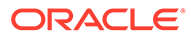

| Walcome                     | Databace dataile:                                  |                   |                 |                |
|-----------------------------|----------------------------------------------------|-------------------|-----------------|----------------|
| weicome                     | Database details.                                  |                   |                 |                |
| Create Repository           | Port: 1521                                         |                   |                 |                |
| Database Connection Details | Service Name: 011204                               |                   |                 |                |
| Select Components           | Connected As: oggmon<br>Operation: System and Data | Load concurrently |                 |                |
| Schema Passwords            | Prefix for (prefixable) Schema Owne                | rs:DEV            |                 |                |
| Map Tablespaces             | i feini fei (preiniable) ochenna onne              |                   |                 |                |
| Summary                     | Component                                          | Schema Owner      | Tablespace Type | Tablespace Nan |
|                             | Monitor Server                                     | DEV_OGGMON        | Default         | DEV_OGGMON     |
| Completion Summary          |                                                    |                   | Temp            | DEV_IAS_TEMP   |
|                             |                                                    |                   | Additional      | None           |
|                             | Common Infrastructure Services                     | DEV_STB           | Default         | DEV_STB        |
|                             |                                                    |                   | Temp            | DEV_IAS_TEMP   |
|                             |                                                    |                   | Additional      | None           |
|                             | Oracle Platform Security Services                  | DEV_OPSS          | Default         | DEV_IAS_OPSS   |
|                             |                                                    |                   | Temp            | DEV_IAS_TEMP   |
|                             |                                                    |                   | Additional      | None           |
|                             | Audit Services                                     | DEV_IAU           | Default         | DEV_IAU        |
|                             |                                                    | -                 | Temp            | DEV IAS TEMP   |
|                             |                                                    |                   | Additional      | None           |
|                             | Audit Services Append                              | DEV IAU APPEND    | Default         | DEV IAU        |
|                             |                                                    |                   | Temp            | DEV IAS TEMP   |
|                             |                                                    |                   | Additional      | None           |
|                             | Audit Services Viewer                              | DEV IAU VIEWER    | Default         | DEV IAU        |
|                             |                                                    |                   | Temp            | DEV IAS TEMP   |
|                             |                                                    |                   | A 4 400 - 1     |                |

## A.2.8 Completion Summary

This screen contains information about the log files that were created from this RCU operation. You can click on the name of a particular log file to view the contents of that file.

|                                                                                                    | Welcome - Ste                                                                                                    | ep 8 of 8                                                                                                    |                                                                                                | _ ×                                                                                                    |
|----------------------------------------------------------------------------------------------------|----------------------------------------------------------------------------------------------------|----------------------------------------------------------------------------------------------------|------------------------------------------------------------------------------------------------|----------------------------------------------------------------------------------------------------|
| Repository Creation U                                                                                                    | tility                                                                                                    |                                                                                                    |                                                                                                |                                                                                                    |
| <ul> <li>Welcome</li> <li>Create Repository</li> <li>Database Connection Details</li> <li>Select Components</li> <li>Schema Passwords</li> <li>Map Tablespaces</li> <li>Summary</li> <li>Completion Summary</li> </ul> | Database details:<br>Host Name: loc<br>Port: 1<br>Service Name: 011<br>Connected As: oggr<br>Operation: Syst<br>RCU Logfile: //01/<br>/oracle_common/rcu/log/logdir.2015-0<br>Component Log Directory: //01/app.<br>Execution Time: 4 mi<br>View rcu.lo<br>Directory: //01/app.<br>Prefix for (prefixable) Schema Ownerse | alhost<br>521<br>1204<br>mon<br>dapp/wls_12.2.1<br>12-25_14-33/rcu.ld<br>/wls_12.2.1/oracl<br>nwls_13 seconds<br>9<br>5:DEV | ad concurrently<br>og<br>e_common/rcu/log/log<br>s                                             | dir.2015-02-25_14-33                                                                                       |
|                                                                                                    | Component<br>Monitor Server<br>Common Infrastructure Services<br>Oracle Platform Security Services<br>Audit Services<br>Audit Services Append<br>Audit Services Viewer                                                                                                    | Success<br>Success<br>Success<br>Success<br>Success<br>Success<br>Success                                                   | Time<br>00:16.626(sec)<br>00:09.520(sec)<br>00:12.792(sec)<br>00:09.262(sec)<br>00:09.236(sec) | Logfile(Click to view)<br>oggmon.log<br>stb.log<br>opss.log<br>iau.log<br>iau_append.log<br>iau_viewer.log |
| Help                                                                                                    |                                                                                                    |                                                                                                    | < <u>B</u> ack <u>N</u> ext >                                                                  | Create Close                                                                                               |

If there were any problems encountered during schema creation, you can troubleshoot the issue by using the log files.

If errors are encountered during a Create operation, or if a Create operation fails for any component, the Cleanup for failed components check box appears on this page and is selected by default. If selected, RCU will perform cleanup operations for the component that failed during the Create operation. If you choose not to select this check box, you can cleanup the failed component at a later time by performing a Drop operation for the failed component(s).

# A.3 Configuration Wizard Screens for Oracle GoldenGate Monitor

This section provides samples of the screens used to configure a Oracle WebLogic Server domain for Oracle GoldenGate Monitor Server. These screens are:

- Configuration Type
- Templates
- Administrative Account
- Domain Mode and JDK
- Database Configuration Type
- JDBC Component Schema

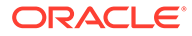

- JDBC Component Schema Test
- Credentials
- Advanced Configuration
- Administration Server
- Managed Servers
- Clusters
- Coherence Cluster
- Machines
- Configuration Summary
- Configuration Progress
- Configuration Success

The following examples comprise an overview of the Configuration Wizard screens that apply to Oracle GoldenGate Monitor. For more detailed information on these screens and domain configuration in general, see Configuration Wizard Screens.

#### A.3.1 Configuration Type

Use this screen to define why you are using the Configuration Wizard: to create a new domain or update an existing domain.

| [                                                                                                    | Fusion Middleware Configuration Wiza                                                                                                    | rd - Page 1 of 8    | _ ×       |
|----------------------------------------------------------------------------------------------------|----------------------------------------------------------------------------------------------------|---------------------|-----------|
| Configuration Type                                                                                                    |                                                                                                    |                     |           |
| Create Domain<br>Templates<br>Administrator Account<br>Domain Mode and JDK<br>Advanced Configuration<br>Configuration Summary<br>Configuration Progress<br>End Of Configuration | What do you want to do?<br>Create a new <u>d</u> omain<br>Update an existing domain<br>Domain Location: //u01/app/wls_12.2.1/domai<br>Create a new domain. | n                   | Browse    |
| Help                                                                                                    |                                                                                                    | < Back Next > Finit | sh Cancel |

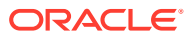

#### A.3.2 Templates

Use this screen to choose whether to create or extend a domain that is configured automatically to support selected products, or to create or extend a domain based on an existing domain or application template. Each template in the displayed list is associated with a single product template (a JAR file) which configures the required domain resources for the product. If the selected template has dependencies on other templates, the dependency templates are automatically selected or included in the domain.

| F                                                                                                    | usion Middleware Configuratio                                                                                                    | on Wizard - Page 2 of 1                                                                                                    | 11                                                      | _ ×          |
|----------------------------------------------------------------------------------------------------|----------------------------------------------------------------------------------------------------|----------------------------------------------------------------------------------------------------|---------------------------------------------------------|--------------|
| Templates                                                                                                    |                                                                                                    | FUSIC                                                                                                    |                                                         |              |
| Create Domain<br>Templates<br>Administrator Account<br>Domain Mode and JDK<br>Database Configuration Type<br>Component Datasources<br>JDBC Test<br>Advanced Configuration<br>Configuration Summary<br>Configuration Progress<br>End Of Configuration | <ul> <li>Create Domain Using Product Ter<br/>Template Categories: All Templa<br/>Available Templates</li> <li>Oracle Enterprise Manager - 1</li> <li>Oracle User Messaging Service</li> <li>Oracle GoldenGate Monitor Se</li> <li>Basic WebLogic Server Domain</li> <li>Oracle Enterprise Manager - 1</li> <li>Oracle Enterprise Manager - 1</li> <li>Oracle Enterprise Manager - 1</li> <li>Oracle Bresprise Manager - 1</li> <li>Oracle Bresprise Manager - 1</li> <li>Oracle Bresprise Manager - 1</li> <li>Oracle Bresprise Manager - 1</li> <li>Oracle JRF SOAP/JMS Web Servic</li> <li>Oracle Restricted JRF - 12.2.1 [oracle_con</li> <li>Oracle Restricted JRF - 12.2.1 [oracle Cluster E</li> <li>WebLogic Advanced Web Servic</li> <li>WebLogic Advanced Web Servic</li> <li>WebLogic Advanced Web Servic</li> <li>WebLogic IAX-WS SOAP/JMS Ext</li> <li>Create Domain Using Custom Ter<br/>Template location: /u01/app/wls</li> </ul> | nplates:<br>ites<br>2.2.1 [em]<br>e Basic - 12.2.1 [oracle_com<br>rver - 12.2.1 [oggmon]<br>- 12.2.1 [oracle_common]<br>ites - 12.2.1 [oracle_common]<br>ites - 12.2.1 [oracle_common]<br>ites for JAX-WS Extension - 12<br>res for JAX-WS Extension - 12<br>res for JAX-RPC Extension - 1<br>rension - 12.2.1 [oracle_common]<br>mplate:<br>12.2.1 | mon]<br>2.2.1 [oracle_comn<br>2.2.1 [oracle_com<br>mon] | non]<br>mon] |
| Help                                                                                                    |                                                                                                    | < Back                                                                                                    | ext > Einish                                            | Cancel       |

#### A.3.3 Administrative Account

Use this screen to define the default WebLogic Administrator account for the domain. This account is used to boot and connect to the domain's Administration Server.

| F                                                                                                    | usion Middlew                      | are Configuration Wizar | d – Page       | 3 of 12      | - ×      |
|----------------------------------------------------------------------------------------------------|------------------------------------|-------------------------|----------------|--------------|----------|
| Administrator Account                                                                                                    |                                    |                         |                |              |          |
| Create Domain<br>Templates<br>Administrator Account<br>Domain Mode and JDK<br>Database Configuration Type<br>Component Datasources<br>JDBC Test<br>Credentials<br>Advanced Configuration<br>Configuration Summary<br>Configuration Progress<br>End Of Configuration | Name<br>Password<br>Confirm Passwo | weblogic<br>            |                |              |          |
| Help                                                                                                    |                                    |                         | < <u>B</u> ack | Next > Einis | h Cancel |

#### A.3.4 Domain Mode and JDK

Use this section to specify whether you want to run Oracle GoldenGate Monitor in Production mode or Development mode.

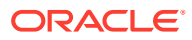

|                                                                                                    | Fusion Middleware Configuration Wizard – Pa | ige 4 of 12                         | _ ×                         |
|----------------------------------------------------------------------------------------------------|---------------------------------------------|-------------------------------------|-----------------------------|
| Domain Mode and JDK                                                                                                    |                                             |                                     |                             |
| Create Domain<br>Templates<br>Administrator Account<br>Domain Mode and JDK<br>Database Configuration Type<br>Component Datasources<br>JDBC Test<br>Credentials<br>Advanced Configuration<br>Configuration Summary<br>Configuration Progress<br>End Of Configuration | Domain Mode                                 | rd, and do not poll for application | ations to deploy.<br>Browse |
| Help                                                                                                    | < <u>B</u>                                  | ack Next > Einisi                   | Cancel                      |

# A.3.5 Database Configuration Type

Use this screen to specify the information for connecting to the database to retrieve schema information that will be used to populate the schema fields on subsequent component schema screens.

| atabase Configuration                                                                                                    | Гуре                                                                                                    |                                                            |                                                                  | C                    |              |
|----------------------------------------------------------------------------------------------------|----------------------------------------------------------------------------------------------------|------------------------------------------------------------|------------------------------------------------------------------|----------------------|--------------|
| Create Domain<br>Templates<br>Administrator Account<br>Domain Mode and JDK<br>Database Configuration Ty                                                | Specify AutoConfiguration Options Usi<br><u>RCU Data</u> <u>Manual Configuration</u><br>Enter the database connection details<br>schema credentials. The Wizard uses in<br>required for components in this doma | ng:<br>tion<br>using the Repos<br>this connection t<br>in. | sitory Creation Utility service<br>to automatically configure th | table (S<br>e dataso | TB)<br>urces |
| Component Datasources<br>JDBC Test<br>Credentials<br>Advanced Configuration<br>Configuration Summary<br>Configuration Progress<br>End Of Configuration | Vendor: Oracle                                                                                                    | Driver: *Oracl<br>Host Name: It<br>Schema Passw<br>Cancel  | e's Driver (Thin) for Service<br>ocalhost<br>rord:               | connectio            | ons;         |

# A.3.6 JDBC Component Schema

Use this screen to configure the JDBC component schema settings, such as database driver, schema owner, password, and so on.

| JDBC Component Schema       Image: Create Domain       Image: Create Domain       Image: Create Domain       Image: Create Domain       Image: Create Domain       Image: Create Domain       Image: Create Domain       Image: Create Domain       Image: Create Domain Mode and JDK       Image: Create Domain Mode and JDK       Image: Create Domain Mode and JDK       Image: Create Domain Mode and JDK       Image: Create Domain Mode and JDK       Image: Create Domain Mode and JDK       Image: Create Domain Mode and JDK       Image: Create Domain Create Domain Mode and JDK       Image: Create Domain Create Domain Mode and JDK       Image: Create Domain Create Domain Create Dom                                                                                                    |                                                                                                    | Fusion I                            | Middleware Cor                                                                                                    | nfiguration V                           | Vizard - Page                                                                              | 6 of 12                      |      |              |
|----------------------------------------------------------------------------------------------------|----------------------------------------------------------------------------------------------------|-------------------------------------|----------------------------------------------------------------------------------------------------|-----------------------------------------|--------------------------------------------------------------------------------------------|------------------------------|------|--------------|
| Create Domain       Vendor:       Driver:       Image: Composition of the second second sec | JDBC Component Schem                                                                                                    | ia                                  |                                                                                                    |                                         |                                                                                            |                              |      |              |
| Credentials     Advanced Configuration     Configuration Summary     Configuration Progress     End Of Configuration     OPSS Audit Schema Ol1204 localhost     IS21 DEV_OGGMOI     ·····     OPSS Audit Viewer Sc     Ol1204 localhost     IS21 DEV_LAU_APPt     ·····     OPSS Schema     Ol1204 localhost     IS21 DEV_LAU_VIEW     ·····     OPSS Schema     Ol1204 localhost     IS21 DEV_OPSS     ·····                                                                                                    | Create Domain<br>Templates<br>Administrator Account<br>Domain Mode and JDK<br>Database Configuration Type<br>Component Datasources<br>JDBC Test<br>Conduction | Vendor<br>DBMS/S<br>Schem<br>Oracle | :<br>Service:<br>a Owner:<br>RAC configuration f<br>O Convert to Gri-<br>o the data above wi                                                                                                    | D     H     S for component dLink O Cor | river:<br>ost Name:<br>chema Password<br>schemas:<br>ivert to RAC mult<br>cked rows in the | i:i data sour<br>table below | Port | convert      |
|                                                                                                    | Advanced Configuration<br>Configuration Summary<br>Configuration Progress<br>End Of Configuration                                                             | Ccc<br>Loc<br>OP<br>OP              | Component Schema       DBMS/Service       Host Name       Port       Schema Ow       Schema Ow       Schema |                                         |                                                                                            |                              |      | Schema Passw |

### A.3.7 JDBC Component Schema Test

Use this screen to test the configurations that you specified for the data sources in the previous screen. Note that:

- If the JDBC driver JAR file for a data source is not in the classpath, the data source is not selectable for testing.
- If you are updating a domain, all data sources that exist in the original domain are not selected by default. Only new data sources are selected and tested by default.

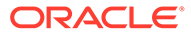

| F                                                | usi                                     | on Mid                                                       | Idleware Configu                                                                                            | ration Wizard -           | Page 7 of 12           | - ×    |
|--------------------------------------------------|-----------------------------------------|--------------------------------------------------------------|----------------------------------------------------------------------------------------------------|---------------------------|------------------------|--------|
| JDBC Component Schema                            | a Te                                    | st                                                           |                                                                                                    |                           |                        |        |
| A Create Domain                                  |                                         | Status                                                       | Component Schema                                                                                            |                           | JDBC Connection URL    |        |
| 🚊 Templates                                      |                                         | 1                                                            | LocalSvcTbl Schema                                                                                          | jdbc:oracle:thin:@/       | //localhost1521/011204 |        |
| Administrator Account                            |                                         | 1                                                            | Monitor Server Sche                                                                                         | jdbc:oracle:thin:@/       | //localhost1521/011204 |        |
| T Demois Made and IDK                            |                                         | 1                                                            | OPSS Audit Schema                                                                                           | jdbc:oracle:thin:@/       | //localhost1521/011204 |        |
| Domain Mode and JDK                              |                                         | 1                                                            | OPSS Audit Viewer !                                                                                         | jdbc:oracle:thin:@/       | //localhost1521/011204 |        |
| Database Configuration Type                      |                                         | 1                                                            | OPSS Schema                                                                                                 | jdbc:oracle:thin:@/       | //localhost1521/011204 |        |
| Component Datasources                            |                                         |                                                              |                                                                                                    |                           |                        |        |
| JDBC Test                                        |                                         |                                                              |                                                                                                    |                           |                        |        |
| Credentials                                      |                                         |                                                              |                                                                                                    |                           |                        |        |
|                                                  |                                         |                                                              |                                                                                                    |                           |                        |        |
| Advanced Configuration                           |                                         |                                                              |                                                                                                    | 1                         |                        |        |
| <ul> <li><u>Configuration Summary</u></li> </ul> |                                         | <u>T</u> est Se                                              | lected Connections                                                                                          | <u>Cancel Testing</u>     | )                      |        |
| Configuration Progress                           | C.                                      | nnectio                                                      | n Result Log                                                                                                |                           |                        |        |
| End Of Configuration                             | Con<br>Driv<br>URL<br>Use<br>Pas<br>SQL | nponent<br>er=ora<br>=jdbc:o<br>r=DEV_<br>sword=<br>. Test=S | Schema=LocalSvcTb<br>cle.jdbc.OracleDriver<br>racle:thin:@//localhos<br>STB<br>******<br>SELECT 1 FROM DUAL | l Schema<br>t:1521/011204 |                        | l      |
|                                                  | CFG<br>CFG                              | PWK-64<br>PWK-64                                             | 213: Test Successful!<br>213: IDBC connection                                                               | test was surressfi        | d                      |        |
|                                                  |                                         |                                                              |                                                                                                    |                           |                        |        |
| Help                                             |                                         |                                                              |                                                                                                    | _ <                       | Back Next > Einis      | Cancel |

#### A.3.8 Credentials

Use this screen to provide credentials for each key in the domain.

|                              | Fusion Middleware C  | onfiguration Wizar | d – Page 8 of 12 | _ ×                        |
|------------------------------|----------------------|--------------------|------------------|----------------------------|
| Credentials                  |                      |                    |                  |                            |
| Templates                    | 🛉 Add 🛛 🗶 Dele       | te                 |                  | 🔊 Dis <u>c</u> ard Changes |
| Administrator Account        | Key Name             | Usemame            | Password         | Store Name                 |
| Domain Mode and IDK          | WEB.JMX.PASSWORD     | jmxuser            | •••••            | DGGMONITOR                 |
| Database Configuration Type  | MONITOR. KEYSTORE. P | keystoreuser       |                  | DGGMONITOR                 |
| Database configuration type  | MONITOR. TRUSTSTOR   | truststoreuser     |                  | DGGMONITOR                 |
| <u>Component Datasources</u> | WEB.SMTP.EMAIL.PAS   | emailuser          | •••••            | DGGMONITOR                 |
| ý JDBC Test                  |                      |                    |                  |                            |
| Credentials                  |                      |                    |                  |                            |
| Advanced Configuration       |                      |                    |                  |                            |
| Configuration Summary        |                      |                    |                  |                            |
| Configuration Progress       |                      |                    |                  |                            |
| End Of Configuration         |                      |                    |                  |                            |
| C End of Conliguration       |                      |                    |                  |                            |
|                              |                      |                    |                  |                            |
|                              |                      |                    |                  |                            |
|                              |                      |                    |                  |                            |
|                              |                      |                    |                  |                            |
|                              |                      |                    |                  |                            |
|                              |                      |                    |                  |                            |
|                              |                      |                    |                  |                            |
|                              |                      |                    |                  |                            |
|                              |                      |                    |                  |                            |
|                              |                      |                    |                  |                            |

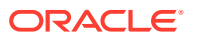

## A.3.9 Advanced Configuration

Use this screen to select the categories (if any) for which you want to perform advanced configuration. For each category you select, the appropriate configuration screen is displayed to allow you to perform advanced configuration. If you do not select any items on this screen, the Configuration Summary screen is displayed next.

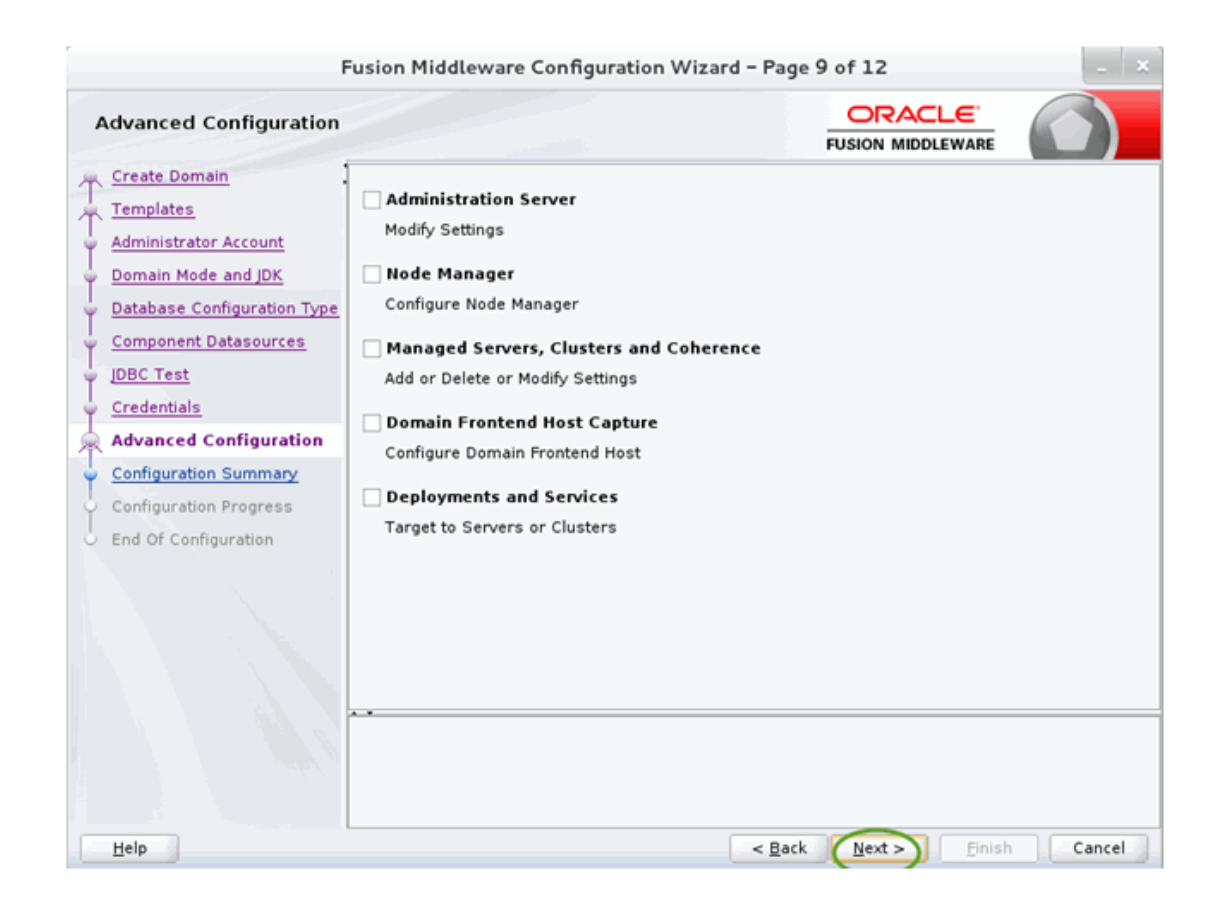

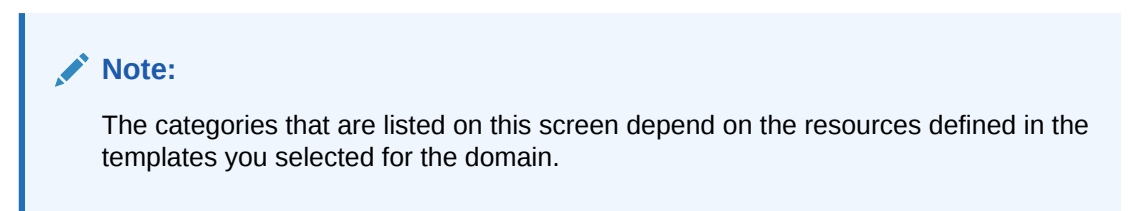

#### A.3.10 Administration Server

Use this screen to configure or change the following Administration Server settings.

- Server
- Listen address
- Listen port
- Enable SSL

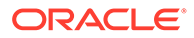

- SSL listen port
- Server Groups

| Fusi                                                                                                    | on Middlewai                                                                                   | re Configuration \                         | Wizard - Pag | je 10 of 17                 |          |        |
|----------------------------------------------------------------------------------------------------|------------------------------------------------------------------------------------------------|--------------------------------------------|--------------|-----------------------------|----------|--------|
| Administration Server                                                                                                    |                                                                                                |                                            |              |                             |          |        |
| Create Domain<br>Templates<br>Administrator Account<br>Domain Mode and JDK<br>Database Configuration Type<br>Component Datasources<br>JDBC Test<br>Credentials<br>Advanced Configuration<br>Administration Server<br>Managed Servers<br>Clusters<br>Configuration Summary<br>Configuration Summary<br>Configuration Progress<br>End Of Configuration | Server Name<br>Listen Address<br>Listen Port<br>Enable SSL<br>SSL Listen Port<br>Server Groups | AdminServer<br>All Local Addresses<br>7001 |              |                             |          | · · ·  |
| Help                                                                                                    |                                                                                                |                                            | <            | <u>B</u> ack <u>N</u> ext > | <u> </u> | Cancel |

#### A.3.11 Managed Servers

Use this screen to add, delete, or clone Managed Servers, and assign a userexpandable server group (if available) to a Managed Server. You can also change the settings for an existing Managed Server.

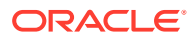

| 🔁 Fusi                                 | 🚯 Fusion Middleware Configuration Wizard - Page 11 of 17 📃 🔍 |                    |                |                |                  |               |
|----------------------------------------|--------------------------------------------------------------|--------------------|----------------|----------------|------------------|---------------|
| Managed Servers                        |                                                              |                    |                |                |                  |               |
| Create Domain<br>Templates             | 🛉 👍 🖉 🖹 Cia                                                  | one XDelete        |                |                | 🔊 Dis <u>c</u> i | ard Changes   |
| Administrator Account                  | Server Name                                                  | Listen Address     | Listen Port    | Enable SSL     | SSL Listen       | Server Groups |
| Domain Mode and JDK                    |                                                              |                    | 7007           |                | Disphied         |               |
| Database Configuration Type            | MONITORSERVER_Server                                         | All Local Address* | 7003           |                | Disabled         | MONITORS •    |
| Component Datasources                  |                                                              |                    |                |                |                  |               |
| UDBC Test                              |                                                              |                    |                |                |                  |               |
| <ul> <li><u>Credentials</u></li> </ul> |                                                              |                    |                |                |                  |               |
| Advanced Configuration                 |                                                              |                    |                |                |                  |               |
| Administration Server                  |                                                              |                    |                |                |                  |               |
| Managed Servers                        |                                                              |                    |                |                |                  |               |
| 🖕 <u>Clusters</u>                      |                                                              |                    |                |                |                  |               |
| Coherence Clusters                     |                                                              |                    |                |                |                  |               |
| 🤟 <u>Machines</u>                      |                                                              |                    |                |                |                  |               |
| Configuration Summary                  |                                                              |                    |                |                |                  |               |
| Configuration Progress                 |                                                              |                    |                |                |                  |               |
| ່ End Of Configuration                 | · •                                                          |                    |                |                |                  |               |
|                                        |                                                              |                    |                |                |                  |               |
|                                        |                                                              |                    |                |                |                  |               |
|                                        |                                                              |                    |                |                |                  |               |
| Help                                   |                                                              |                    | < <u>B</u> ack | <u>N</u> ext > | <u>F</u> inish   | Cancel        |

## A.3.12 Clusters

Use this screen to add or delete clusters. You can also change the Cluster Name and Cluster Address settings for an existing cluster.

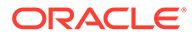

| Fusion Middleware Configuration Wizard - Page 12 of 17 |               |                 |                |                              |                          |  |
|--------------------------------------------------------|---------------|-----------------|----------------|------------------------------|--------------------------|--|
| Clusters                                               | 52            |                 |                |                              |                          |  |
| Templates                                              | 🕂 <u>A</u> dd | <u>D</u> elete  |                | <b>S</b>                     | Dis <u>c</u> ard Changes |  |
| <u>Administrator Account</u>                           | Cluster Name  | Cluster Address | Frontend Host  | Frontend HTTP Port           | Frontend HTTPS<br>Port   |  |
| Domain Mode and JDK                                    |               | ]]              |                |                              |                          |  |
| <ul> <li><u>Database Configuration Type</u></li> </ul> |               |                 |                |                              |                          |  |
| Component Datasources                                  |               |                 |                |                              |                          |  |
| UDBC Test                                              |               |                 |                |                              |                          |  |
| Credentials                                            |               |                 |                |                              |                          |  |
| Advanced Configuration                                 |               |                 |                |                              |                          |  |
| Administration Server                                  |               |                 |                |                              |                          |  |
| Managed Servers                                        |               |                 |                |                              |                          |  |
| Clusters                                               |               |                 |                |                              |                          |  |
| Coherence Clusters                                     |               |                 |                |                              |                          |  |
| Machines                                               |               |                 |                |                              |                          |  |
| Configuration Summary                                  |               |                 |                |                              |                          |  |
| Configuration Progress                                 |               |                 |                |                              |                          |  |
| C End Of Configuration                                 |               |                 |                |                              |                          |  |
|                                                        |               |                 |                |                              |                          |  |
|                                                        |               |                 |                |                              |                          |  |
|                                                        |               |                 |                |                              |                          |  |
|                                                        |               |                 |                |                              |                          |  |
| <u>H</u> elp                                           |               |                 | < <u>B</u> ack | <u>N</u> ext > <u>F</u> inis | h Cancel                 |  |

#### A.3.13 Coherence Cluster

This screen is displayed only if you included Coherence in the WebLogic Server installation.

#### A.3.14 Machines

Use this screen to add or delete machines, or to modify the settings for an existing machine.

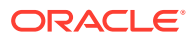

| 🚺 Fusi                                                                                                    | 🛐 Fusion Middleware Configuration Wizard - Page 14 of 17 |             |                             |                   |                |  |  |
|----------------------------------------------------------------------------------------------------|----------------------------------------------------------|-------------|-----------------------------|-------------------|----------------|--|--|
| Machines                                                                                                    |                                                          |             |                             |                   |                |  |  |
| Create Domain<br>Templates<br>Administrator Account<br>Domain Mode and JDK<br>Database Configuration Type<br>Component Datasources<br>JDBC Test<br>Credentials<br>Advanced Configuration<br>Administration Server<br>Managed Servers<br>Clusters<br>Coherence Clusters<br>Coherence Clusters<br>Machines<br>Configuration Progress<br>End Of Configuration | Machine Unix Machine                                     | Node Manage | FUSION<br>er Listen Address | MIDDLEWARE        | isgard Changes |  |  |
| Help                                                                                                    |                                                          |             | < <u>B</u> ack Nex          | t > <u>E</u> inis | h Cancel       |  |  |

# A.3.15 Configuration Summary

Use this screen to review the detailed configuration settings of your domain before continuing.

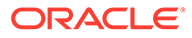

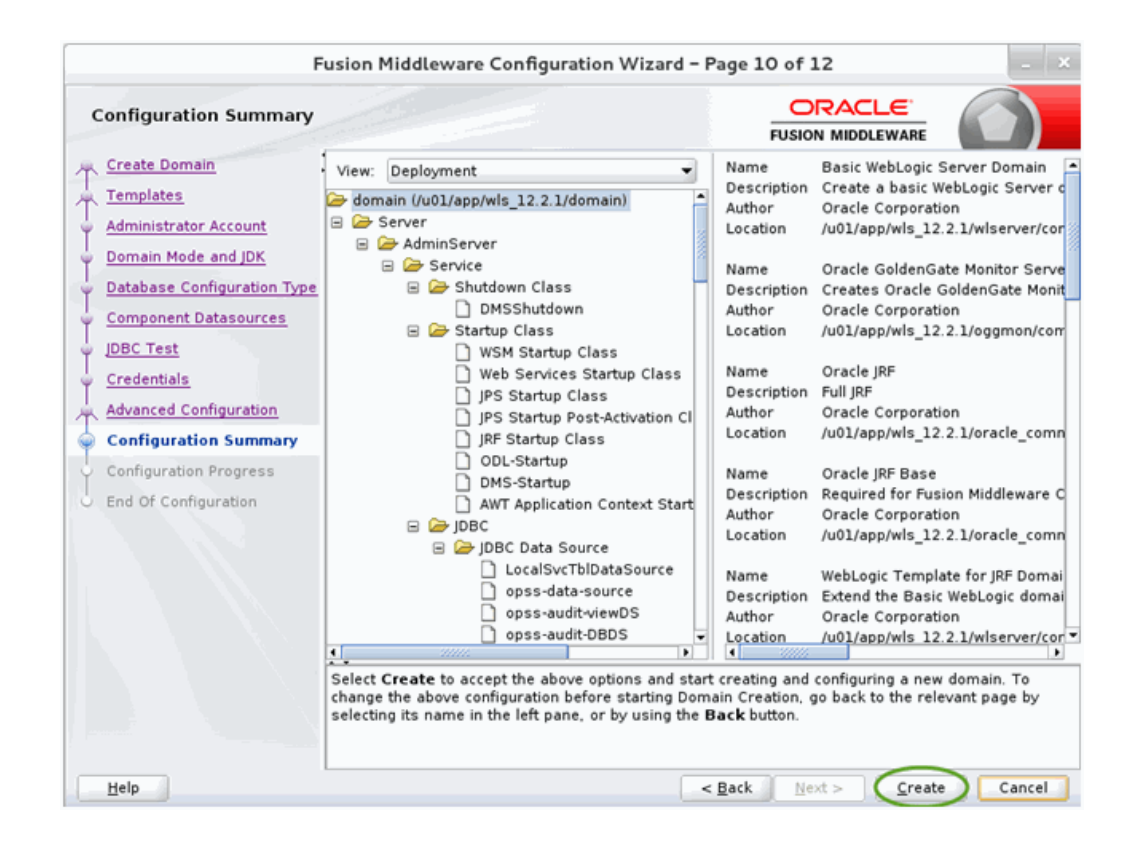

#### A.3.16 Configuration Progress

This screen uses a progress bar and message panel to indicate the progress of your domain configuration process.

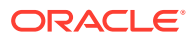
| F                           | usion Middleware Configuration Wizard - Page 11 of 12                                                                                              | -     |  |
|-----------------------------|----------------------------------------------------------------------------------------------------|-------|--|
| Configuration Progress      |                                                                                                    |       |  |
| Create Domain               | -                                                                                                    |       |  |
| C Templates                 | 100%                                                                                                    |       |  |
| Administrator Account       | Preparing                                                                                                    |       |  |
| Domain Mode and JDK         | Extracting Domain Contents                                                                                                    |       |  |
| Database Configuration Type | Starting OPSS Security Configuration Data Processing<br>The OPSS Security Configuration Data Processing Completed<br>Saving the Domain Information |       |  |
| Component Datasources       |                                                                                                    |       |  |
| JDBC Test                   | Storing Domain Information<br>String Substituting Domain Files                                                                                     |       |  |
| Credentials                 | Performing OS Specific Tasks                                                                                                    |       |  |
| Advanced Configuration      | Performing Post Domain Creation Tasks<br>Starting OPSS Security Configuration Commit Task                                                          |       |  |
| Configuration Summary       | The OPSS Security Configuration Completed<br>Domain Created Successfully!                                                                          |       |  |
| Configuration Progress      |                                                                                                    |       |  |
| End Of Configuration        |                                                                                                    |       |  |
| Help                        | < Back Next > Finish                                                                                                    | Cance |  |

## A.3.17 Configuration Success

This screen appears when domain creation has successfully completed.

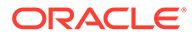

| Fusion Middleware Configuration Wizard - Page 12 of 12                                                                                                    |                                                                                                    |                                             |        |  |  |
|----------------------------------------------------------------------------------------------------|----------------------------------------------------------------------------------------------------|---------------------------------------------|--------|--|--|
| End Of Configuration                                                                                                    |                                                                                                    |                                             |        |  |  |
| Create Domain<br>Templates<br>Administrator Account<br>Domain Mode and JDK<br>Database Configuration Type<br>Component Datasources<br>JDBC Test<br>Credentials<br>Advanced Configuration<br>Configuration Summary<br>Configuration Progress<br>End Of Configuration | Oracle Weblogic Server Configuration Succeeded<br>Domain Location<br><u>JuOJappivels 12.2.1/domain</u><br>Admin Server URL<br><u>http://oggmon.us.oracle.com:7001/cons</u> | cceeded                                     |        |  |  |
| Help                                                                                                    |                                                                                                    | < <u>B</u> ack <u>N</u> ext > <u>Finish</u> | Cancel |  |  |

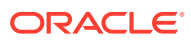